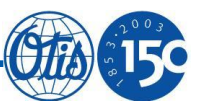

# ACD2-MRL培训资料

产品开发中心 苏晓磊

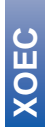

-1-

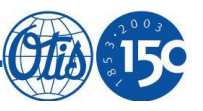

目录

| ◆ Part1: ACD2 MRL总体介绍 | 3  |
|-----------------------|----|
| ◆ Part2: 主要参数设置及故障处理  | 12 |
| ◆ Part3: RBI操作介绍      | 29 |
| ◆ Part4:软件升级操作        | 37 |
| ♦ Part5: SPBCII介绍     | 44 |
| ◆ Part6: 附录           | 50 |

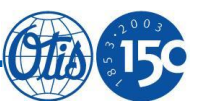

# Part1: ACD2 MRL总体介绍

### GeN2 Regen发展过程

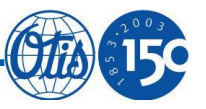

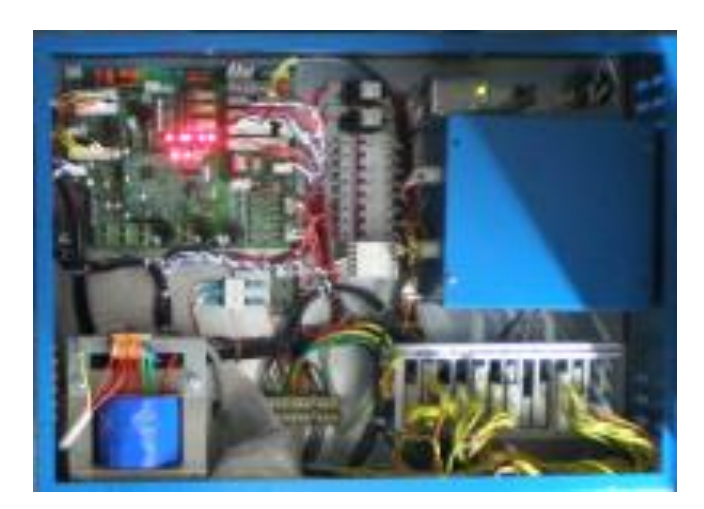

OH-CONB604MRL

GeN2 Regen电梯目前涵盖了2种控制系统: 1. OH-CONB604MRL(2010年之前) 2. ACD2-MRL(2010年之后)

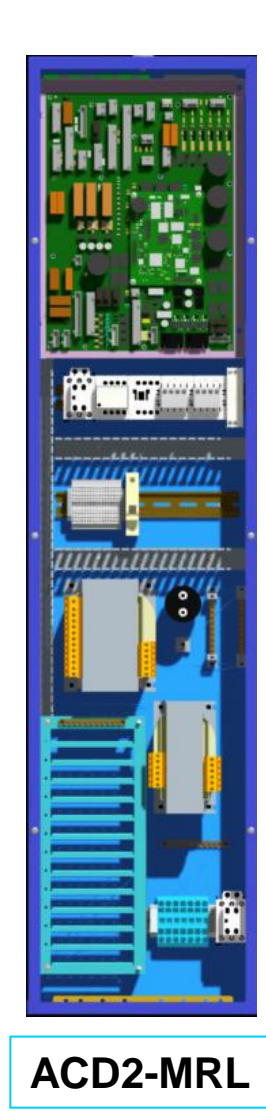

### ACD2-MRL设计概念

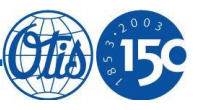

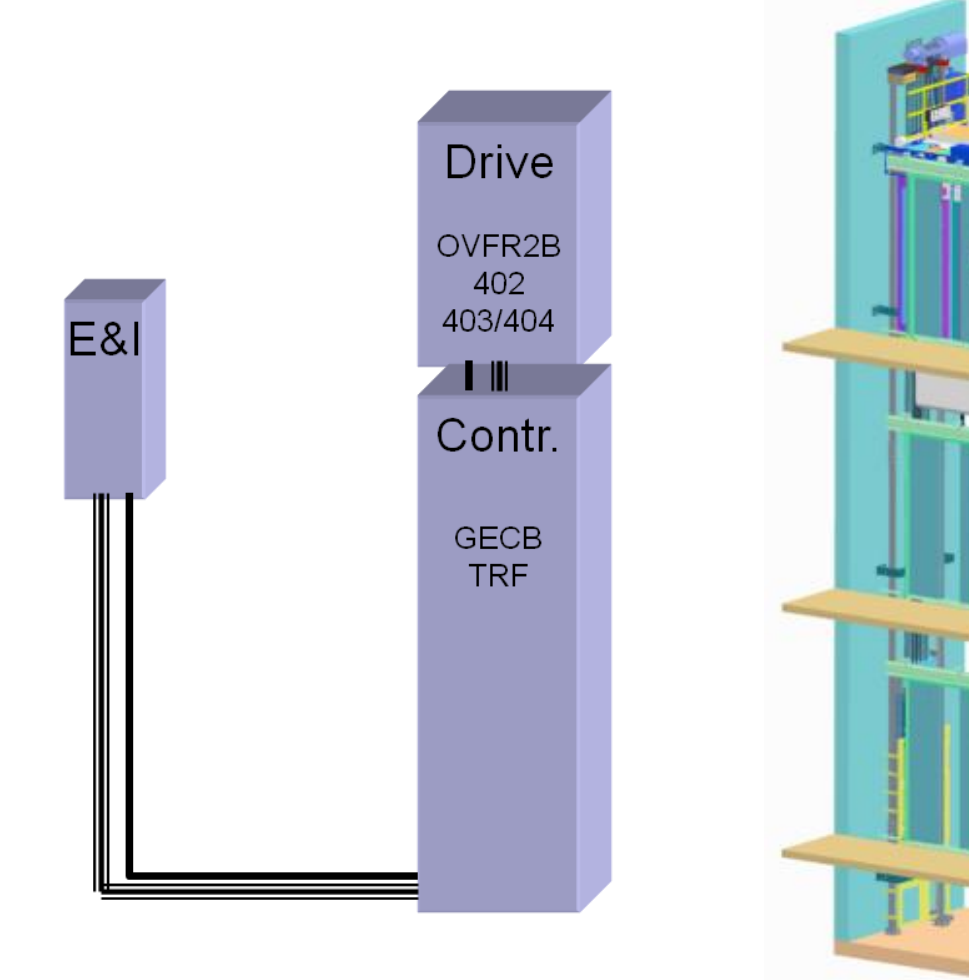

# ✓ 无机房电梯 ✓ 控制柜+E&I Panel+ Regen变频器

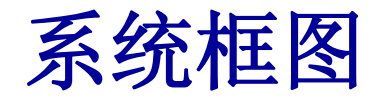

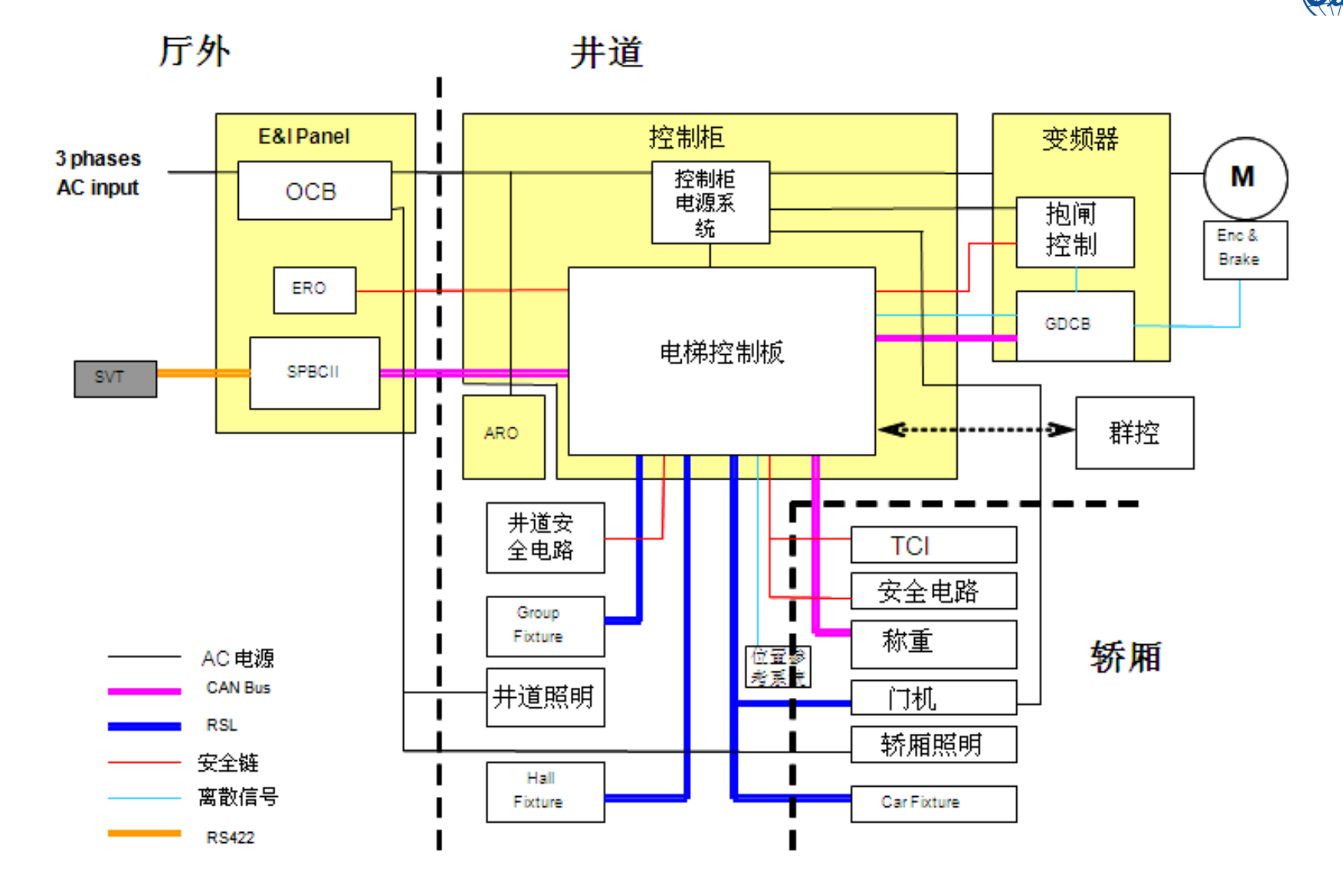

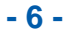

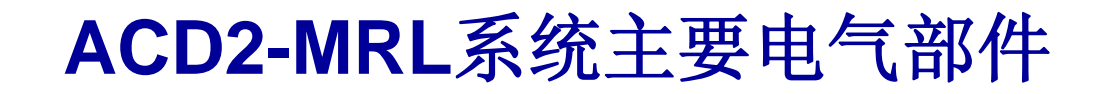

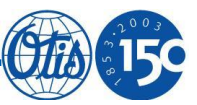

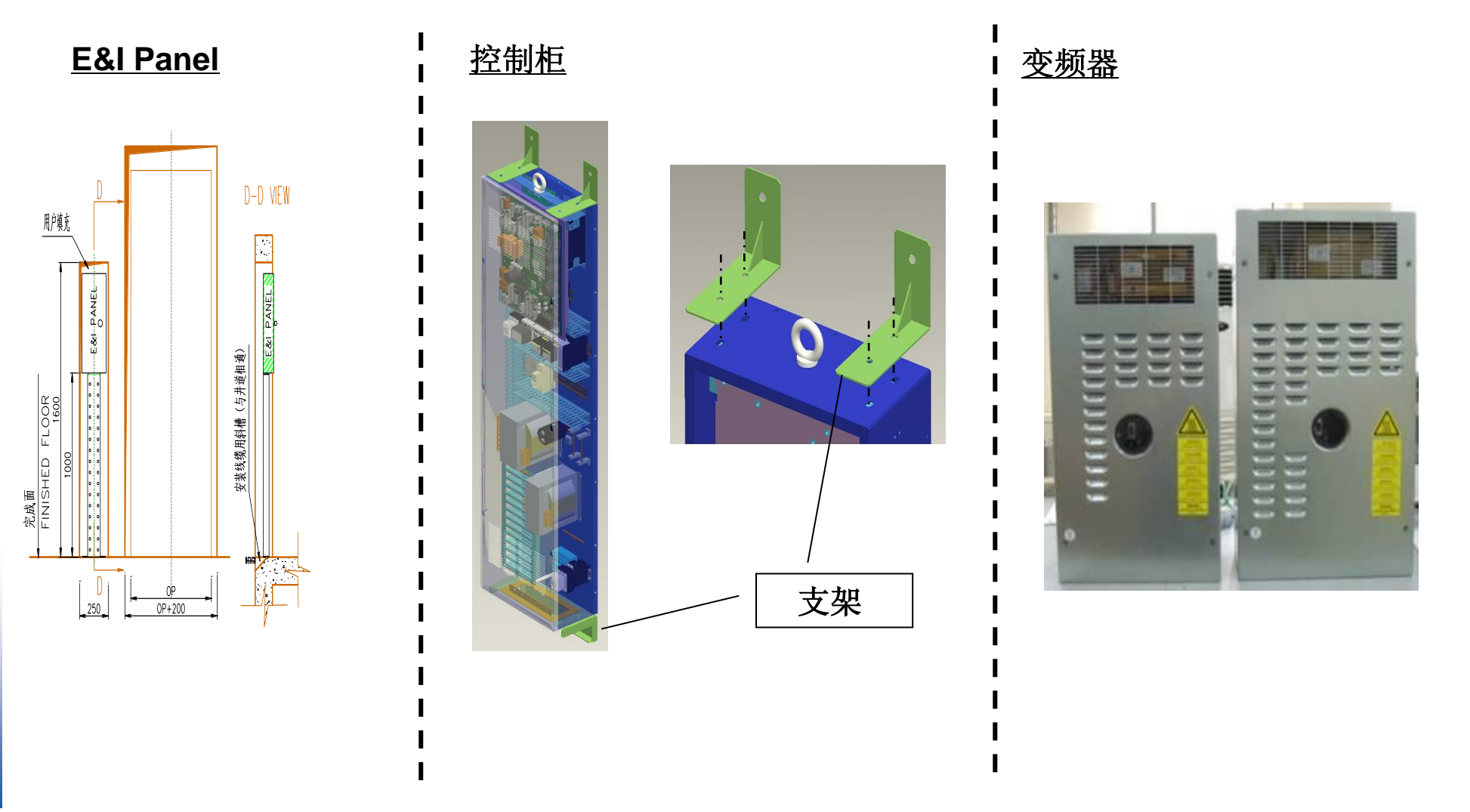

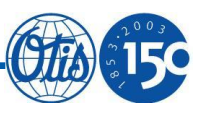

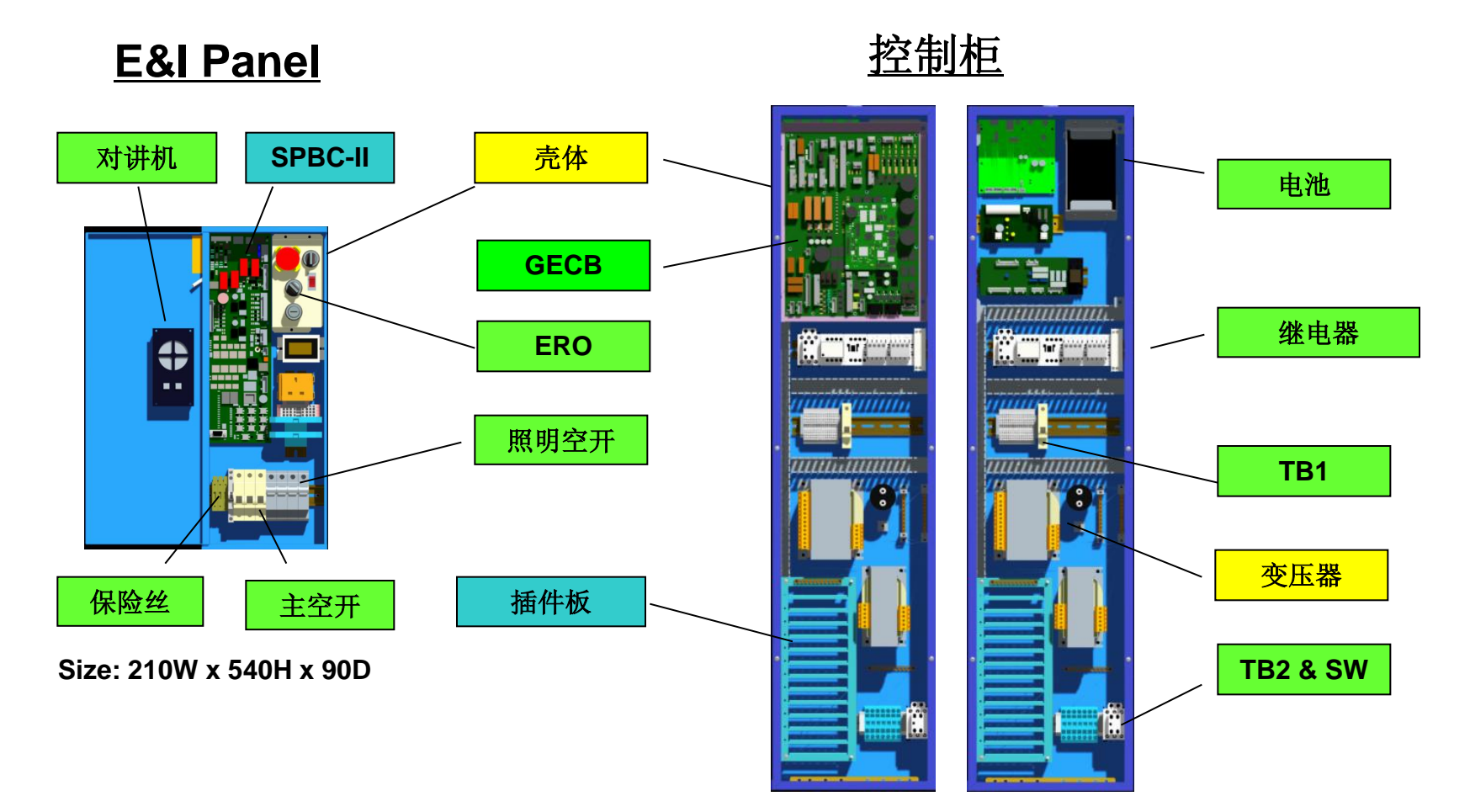

Size: 320W x 1300H x 160D

### ACD2-MRL实物照片

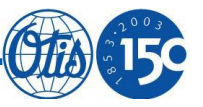

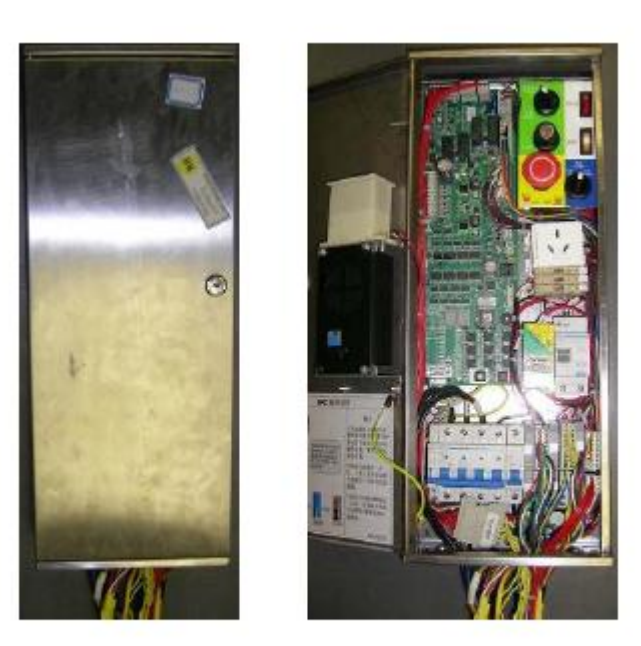

### E&I Panel Size: 210W x 540H x 90D

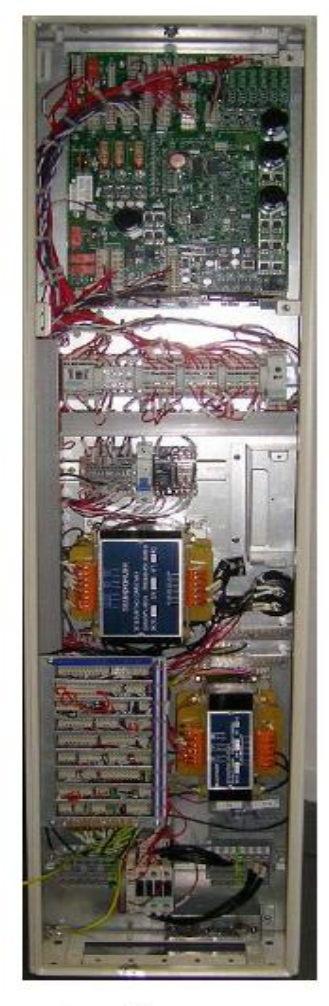

Controller Size: 320W x 1300H x 160D

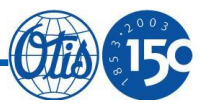

| × +m +⁄z |           | >V (m/s) |          |       |  |  |  |
|----------|-----------|----------|----------|-------|--|--|--|
| どた       | ▶规格       |          | ≻1.5/1.6 | ≻1.75 |  |  |  |
|          | ≻630(8)   |          |          |       |  |  |  |
|          | ≻680(9)   |          |          |       |  |  |  |
|          | >800(10)  |          |          |       |  |  |  |
|          | ≻1000(13) |          |          |       |  |  |  |
| ≻LD      | ≻1150(15) |          |          |       |  |  |  |
| ≻(KG)    | ≻1275(17) |          |          |       |  |  |  |
|          | ≻1350(18) |          |          |       |  |  |  |
|          | ≻1600(21) |          |          |       |  |  |  |
|          | ≻1800(24) |          |          |       |  |  |  |
|          | >2000(26) |          |          |       |  |  |  |

▶ 产品覆盖到2000kg@1.75m/s

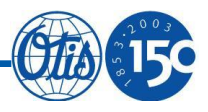

### ▶ 变频器配置情况

|       | Duty(kg) | 1.0m/s     | 1.5m/s     | 1.6m/s     | 1.75m/s    |  |        | Duty(kg) | 1.0m/s     | 1.5m/s     | 1.6m/s     | 1.75m/s    |            |            |            |            |
|-------|----------|------------|------------|------------|------------|--|--------|----------|------------|------------|------------|------------|------------|------------|------------|------------|
|       | 630      | OVFR2B-402 | OVFR2B-402 | OVFR2B-402 | OVFR2B-402 |  |        |          |            |            |            | 630        | OVFR2B-403 | OVFR2B-403 | OVFR2B-403 | OVFR2B-403 |
|       | 680      | OVFR2B-402 | OVFR2B-402 | OVFR2B-402 | OVFR2B-402 |  |        |          | 680        | OVFR2B-403 | OVFR2B-403 | OVFR2B-403 | OVFR2B-403 |            |            |            |
|       | 750      | OVFR2B-402 | OVFR2B-402 | OVFR2B-402 | OVFR2B-402 |  |        | 750      | OVFR2B-403 | OVFR2B-403 | OVFR2B-403 | OVFR2B-403 |            |            |            |            |
|       | 800      | OVFR2B-402 | OVFR2B-402 | OVFR2B-402 | OVFR2B-402 |  |        | 800      | OVFR2B-403 | OVFR2B-403 | OVFR2B-403 | OVFR2B-403 |            |            |            |            |
| lahil | 900      | OVFR2B-402 | OVFR2B-403 | OVFR2B-403 | OVFR2B-403 |  |        | 900      | OVFR2B-403 | OVFR2B-403 | OVFR2B-403 | OVFR2B-403 |            |            |            |            |
| Jabii | 1000     | OVFR2B-402 | OVFR2B-403 | OVFR2B-403 | OVFR2B-403 |  | Berlin | 1000     | OVFR2B-403 | OVFR2B-403 | OVFR2B-403 | OVFR2B-403 |            |            |            |            |
|       | 1150     | OVFR2B-402 | OVFR2B-403 | OVFR2B-403 | OVFR2B-403 |  |        |          |            | 1150       | OVFR2B-403 | OVFR1A-404 | OVFR1A-404 | OVFR1A-404 |            |            |
|       | 1275     | OVFR2B-403 | OVFR2B-404 | OVFR2B-404 | OVFR2B-404 |  |        |          | 1275       | OVFR2B-403 | OVFR1A-404 | OVFR1A-404 | OVFR1A-404 |            |            |            |
|       | 1350     | OVFR2B-403 | OVFR2B-404 | OVFR2B-404 | OVFR2B-404 |  |        | 1350     | OVFR2B-403 | OVFR1A-404 | OVFR1A-404 | OVFR1A-404 |            |            |            |            |
|       | 1600     | OVFR2B-403 | OVFR2B-404 | OVFR2B-404 | OVFR2B-404 |  |        | 1 [      |            | 1600       | OVFR1A-404 | OVFR1A-404 | OVFR1A-404 | OVFR1A-404 |            |            |
|       | 1800     | OVFR2B-404 |            |            |            |  |        | 1800     | OVFR1A-404 | OVFR1A-404 | OVFR1A-404 | OVFR1A-404 |            |            |            |            |
|       |          |            |            |            |            |  |        | 2000     | OVFR1A-404 | OVFR1A-406 | OVFR1A-406 | OVFR1A-406 |            |            |            |            |
|       |          |            |            |            |            |  |        |          |            |            |            |            |            |            |            |            |

### ➤GECB配置情况 标配国产 ASIAN IO + CP GECB板,件号KBA26800ABG6

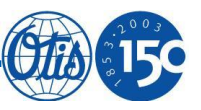

# Part2: 主要参数设置及故障处理

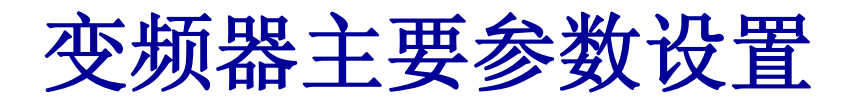

| 31. | SETUP             |         |              |       |        |                                                                                                    |                        |
|-----|-------------------|---------|--------------|-------|--------|----------------------------------------------------------------------------------------------------|------------------------|
| No. | Symbol            | Default | Range        | Since | Actual | Remark                                                                                                    |                        |
| 0   | Interface Type    | 1       | 0~4          |       |        |                                                                                                    | 1                      |
| 3   | *Drive Type       | 20      | 15~9999      |       | 合同参数   | OVFR1A-402 Drive;25<br>OVFR1A-404 Drive;40<br>OVFR1A-406 Drive;60<br>OVFR2B-402 Drive;20<br>OVFR2B-403 Drive;30<br>OVFR2B-404 Drive;40                                                                                                    | 参见第14页主<br>机设参数置介<br>绍 |
| 7   | *Motor Type       | -       | 100~999      |       | 合同参数   | 630/680kg@1m/s: 101<br>800/1000kg@1m/s: 203<br>630/680kg@1.5/6m/s: 102<br>800/1000kg@1.5/6m/s /s: 204<br>680kg@1.75m/s: 204<br>800/1000kg@1.75m/s: 204<br>ABA20220 AS1(Motor P/N): 393<br>ABA20220 AS2(Motor P/N): 395<br>ABA20220 AS3(Motor P/N): 394<br>AAA20220BD: 此值设置为<br>902、参数参照附录1设置 |                        |
| 8   | * Duty Speed mm/s | -       | 10~16000     |       | 合同参数   |                                                                                                    | 参见第16页编                |
| 9   | * Rated rpm       | -       | 1~5000       |       | 合同参数   |                                                                                                    | 码器介绍                   |
| 10  | *Inertia kg-m2    | 2       | 0.01~9999.99 |       |        |                                                                                                    |                        |
| 11  | *Encoder Type 0/1 | 0       | 0~1          |       |        |                                                                                                    | 1                      |
| 13  | *Encoder PPR      | 3600    | 1000~10000   |       |        | 3600/4096                                                                                                    | 1                      |
| 16  | *Load Weight Type | 2       | 0~3          |       | 2      | 工厂测试时设置为"0"                                                                                                    | 1                      |
| 17  | *Load Wgh Lvl 1 % | 10      | 0~120        |       |        |                                                                                                    | ──参见第18页               |
| 18  | *Load Wgh Lvl 2 % | 30      | 0~120        |       |        |                                                                                                    | 1 放重众切                 |
| 19  | *Load Wgh Lvl 3 % | 50      | 0~120        |       |        |                                                                                                    | ] 【你里汀的                |
| 20  | *Load Wgh Lvl 4 % | 80      | 0~120        |       |        |                                                                                                    |                        |
| 21  | *Load Wgh Lvl 5 % | 100     | 0~120        |       |        |                                                                                                    |                        |
| 22  | *Balance %        | 47      | 0~77         |       |        |                                                                                                    |                        |
| 24  | *Vane Sensor Type | 0       | 0~99         |       |        |                                                                                                    |                        |

OF

### 主机类型设置方法

#### ▶ 根据载重速度设置

| 31 SETUP    | Min | Max | 设定值                          |
|-------------|-----|-----|------------------------------|
| *Motor Type | 100 | 999 | 630/680@/s:101               |
|             |     |     | 800/1000@/s:203              |
|             |     |     | 630/680@1.5/6m/s:102         |
|             |     |     | 800/1000@1.5/6m/s /s:204     |
|             |     |     | 680@/s:204                   |
|             |     |     | 800/1000@1.75m/s:204         |
|             |     |     | ABA20220 AS1 (Motor P/N):393 |
|             |     |     | ABA20220 AS2(Motor P/N):395  |
|             |     |     | ABA20220 AS3(Motor P/N):394  |
|             |     |     | AAA20220BD Motor P/N):902    |

#### ▶ 根据主机件号设置

| Motor Model           | Gen2<br>R2     | Gen2<br>R2     | Gen2<br>R2     | Gen2<br>R2                 | Gen2<br>R2 | Gen2<br>R2 | Gen2<br>R2 | Gen2    |
|-----------------------|----------------|----------------|----------------|----------------------------|------------|------------|------------|---------|
|                       | 1.5T           | 1.5T           | 2.5T           | 2.5T                       | 5TA        | 5TB        | 5TB        | 41T/50T |
| Otis P/N<br>A*A20220- | AV102<br>AV202 | AV104<br>AV204 | AV302<br>AV402 | AV304-AV306<br>AV404-AV406 | AS1        | AS2        | AS3        | BD      |
| 3-1 CONTRACT          |                |                |                |                            |            |            |            |         |
| Motor<br>Type         | 101            | 102            | 203            | 204                        | 393        | 395        | 394        | 902     |

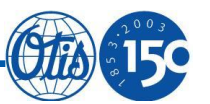

### 主机参数设置方法

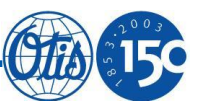

#### ✓AAA20220BD 系列的GeN2 主机参数设置(M-2-3-4) & Motor Type=902 (M-2-3-1)

| Parameter        | Units  | 41T-53X1 | 41T-56X1 | 50T-56X2 | 50T-53X2 |
|------------------|--------|----------|----------|----------|----------|
| Number of Poles  |        | 14       | 14       | 14       | 14       |
| Rated Trg        | Nm     | 300      | 300      | 420      | 420      |
| Rated Trg I      | Α      | 16       | 28       | 36.2     | 21.7     |
| Ld               | mH     | 52       | 20       | 15.5     | 44       |
| Lq               | mH     | 90       | 29       | 20       | 73       |
| R                | Ohm    | 0.8      | 0.8      | 1.6      | 0.7      |
| T/A Slope        | %      | 37.4     | 40       | 39       | 37       |
| T/A Offset       | A      | 4.8      | 9.5      | 11.6     | 7.39     |
| Kt Slope         | 1/kNm  | 0        | 0        | 0        | 0        |
| Id Saturation    | A      | 3        | 7        | 5        | 3.4      |
| Iq Saturation    | Α      | 16       | 5        | 5.3      | 4        |
| Ld Slope         | mH/A   | 0.9      | 0.2      | 0.17     | 0.7      |
| Lq Slope         | mH/A   | 0.5      | 0.33     | 0.18     | 1        |
| Lq0              | mH     | 75       | 32       | 22       | 73.8     |
| Lq1              | 1/mA   | 0        | 0        | 0        | 0        |
| Lq2              | 1/mA^2 | 0        | 0        | 0        | 0        |
| Ld0              | mH     | 60       | 10       | 10       | 35.6     |
| Rated Motor      | rpm    | 330      | 576      | 576      | 330      |
| Mag err thr      | eDeg   | 20       | 20       | 20       | 20       |
| LRT DC Level PU  |        | 0.1      | 0.1      | 0.1      | 0.1      |
| LRT mot err eDeg |        | 8        | 8        | 8        | 8        |

✓ 以上AAA20220BD 系列的GeN2 主机参数设置是基于变频器软件低于 \*\*\*30924CAH时的设置方法。当变频器软件等于或高于\*\*\*30924CAH时,请参照下表设置主机类型。

|                 | 41T- | 41T- | 50T- | 50T- |
|-----------------|------|------|------|------|
|                 | 53X1 | 56X1 | 56X2 | 53X2 |
| GDCB Motor Type | 403  | 404  | 502  | 501  |

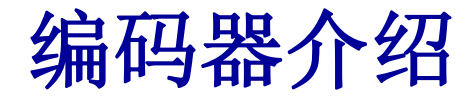

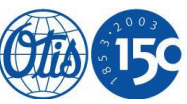

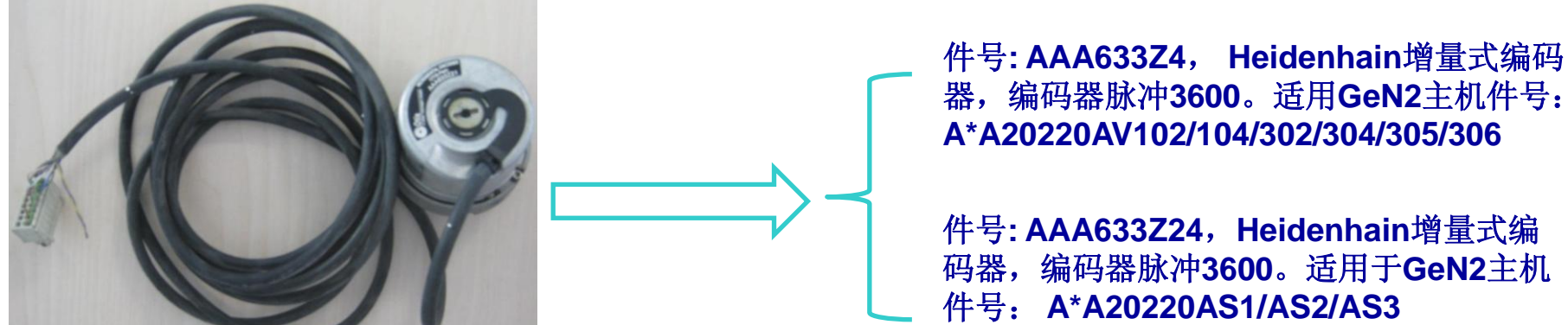

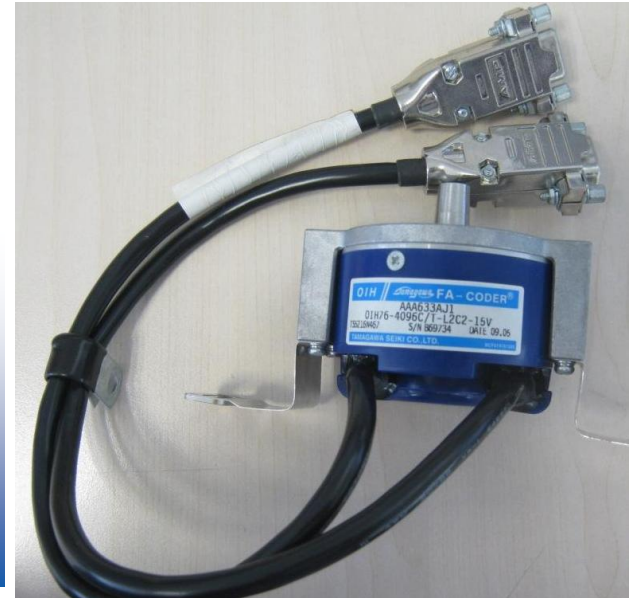

件号: AAA633AG22 , Tamagawa增量式编码器,编码器脉冲3600。适用GeN2主机件号: A\*A20220AV202/204/402/404/405/406

件号: AAA633AJ1, Tamagawa增量式编 码器,编码器脉冲4096。适用于GeN2主机 件号: AAA20220BD1/BD11/BD21/BD31

OEC

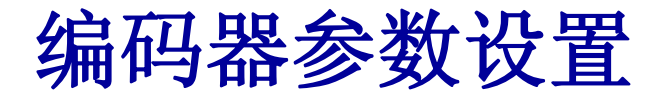

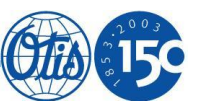

▶ 通过以上介绍可知, 2种编码器均为增量式编码器, 所以变频器中编码器 类型需要设置为0, 即下表参数设置:

| 31 SETUP          | Min | Max | Actual |
|-------------------|-----|-----|--------|
| *Encoder Type 0/1 | 0   | 1   | 0      |

▶对于编码器脉冲数, 一般大于1000KG时 "\*Encoder PPR"设置为4096、 小于或等于1000KG "\*Encoder PPR"设置为3600, 即下表参数设置:

| 31 SETUP     | Min  | Max   | Actual |
|--------------|------|-------|--------|
| *Encoder PPR | 1000 | 10000 | 3600   |

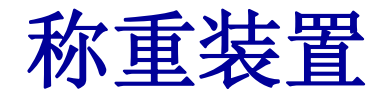

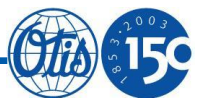

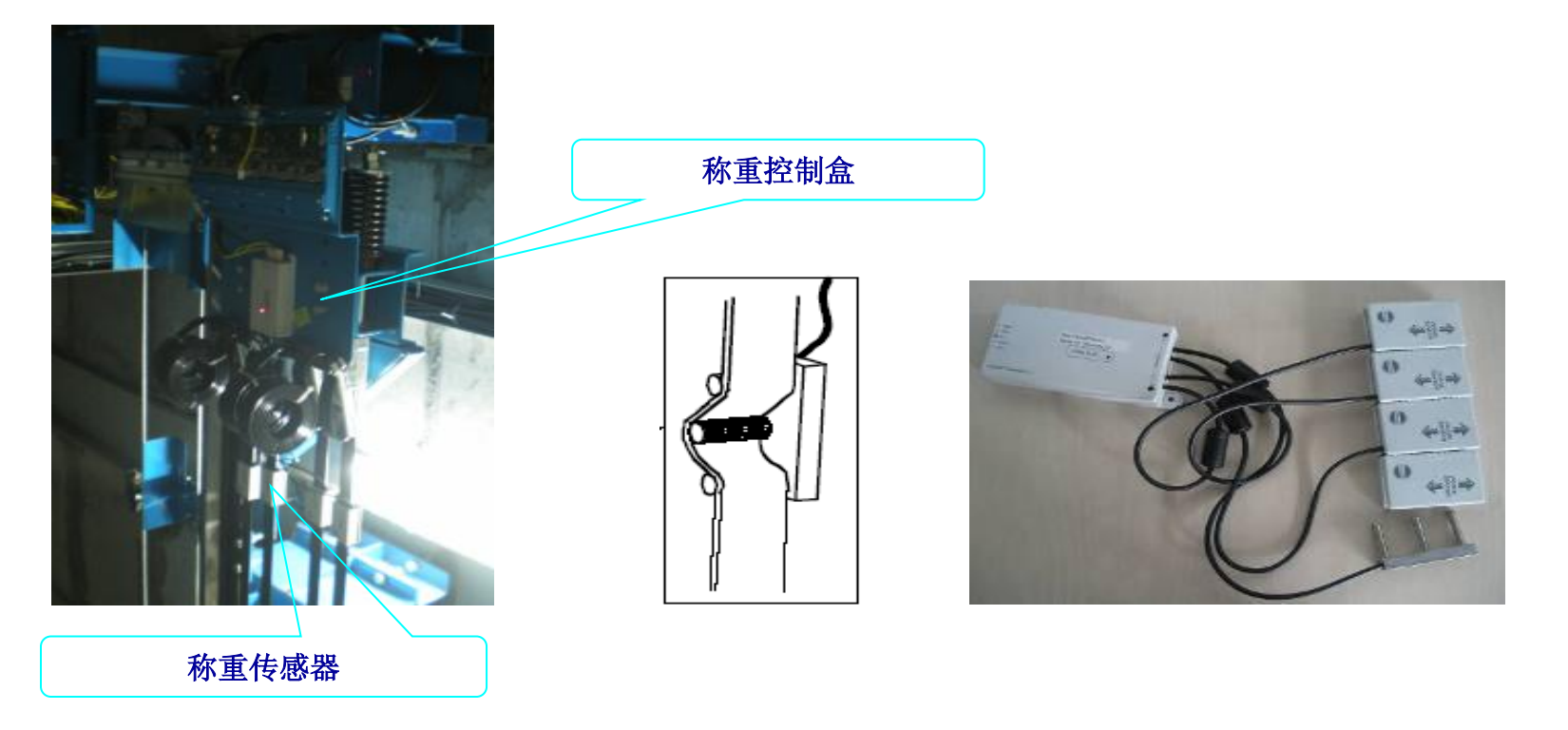

- ▶ GeN2-Regen采用的是装在绳头的模拟称重,称重信号通过CAN通讯传送至GECB
- ▶ 空载状况下井道位置自学习的同时,亦完成了称重的自学习
- ▶ 变频器M-2-3-1中称重类型设置 "Load Weigh Type" 为0

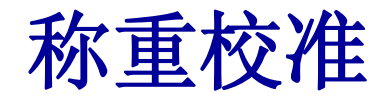

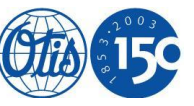

满载时如果发现变频器称出的重量与实际轿厢重量偏差太大,可以通过以下 2种方法进行调节:

- a) 检查称重传感器是否正确安装
- b) 电梯是否在空载状态下成功完成自学习
- c) 称重是否有成功完成自学习

如果以上几条均没有问题,可以把GECB菜单M-1-3-1-2种的参数 "OLD" 更改小一点,即下表参数:

| No. | Symbol | Default | Purpose and Range        |
|-----|--------|---------|--------------------------|
| 20  | OLD(%) | 110     | Lower Limit for OLD load |
|     |        |         | 100 (1) 110 %            |

对于变频器软件版本等于或高于\*\*\*30924CAH时,大家还可以通过更改变频器M-2-3-1中的参数 "HitchLw full BOT"实现对称重的矫正。对于满载时实际重量大于称重反馈的重量时,可以减小这个参数以达到矫正的目的。

### 抱闸电路差异\_VS OH-CONB604MRL

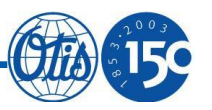

ACD2-MRL有内外部抱闸之分,且抱闸电压均为48VDC:

≻ 内部抱闸,主要适用于OVFR2B变频器

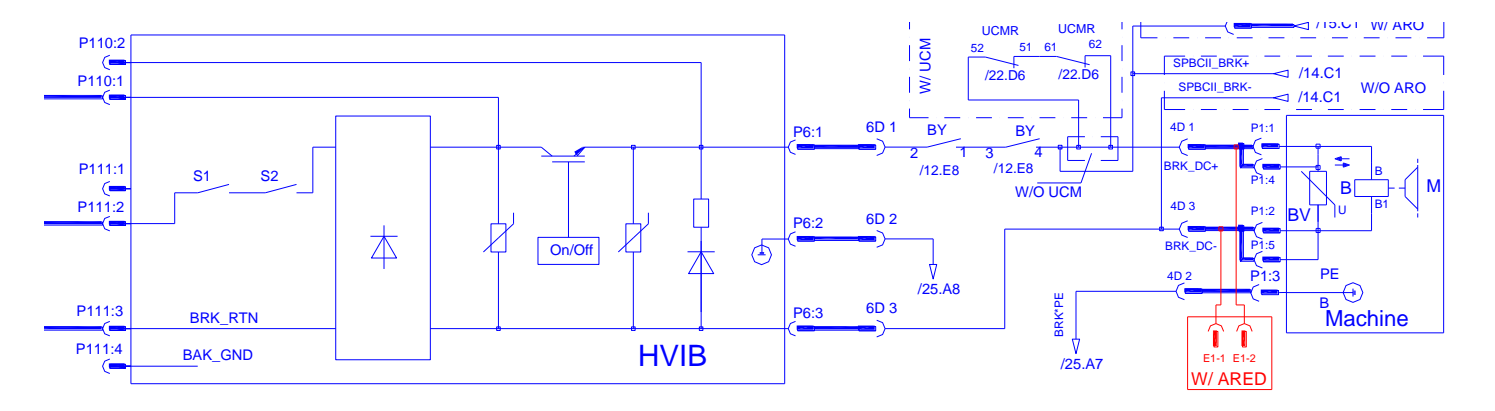

▶ 外部抱闸,主要适用于OVFR1A变频器

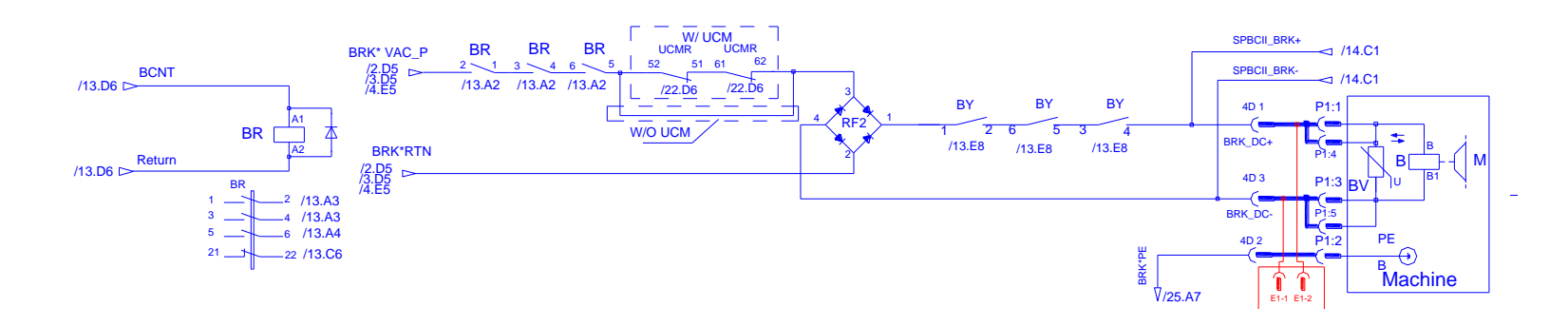

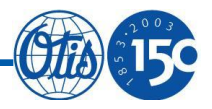

通过上页PPT的介绍,可知ACD2 MRL会有内外部2种抱闸控制电路, 到目前为止,只有60A变频器采用外部抱闸控制,其余型号变频器全部是 内部抱闸控制电路。因此,下表内的抱闸类型会有2种情况,大家可以根 据现场变频器的配置情况进行设置。

| 33. | BRAKE             |         |       |       |        |                                                   |
|-----|-------------------|---------|-------|-------|--------|---------------------------------------------------|
| No. | Symbol            | Default | Range | Since | Actual | Remark                                            |
| 0   | *Internal Brk 0/1 | 0       | 0~1   |       |        | OH-CONB604MRL: 0<br>ACD2-MRL: 0(外部抱闸)/1(内部<br>抱闸) |

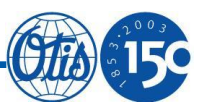

电梯快车运行时的启动舒适感,可以通过以下几个参数调节:

a) 惯量, ACD2 MRL系统的惯量根据载重速度的不同,通常设置在1.5~5之间为宜。该参数对启动舒适感影响较大,工地需要合理设置该参数。

| No. | Symbol         | Default | Range        | Since | Actual | Remark |
|-----|----------------|---------|--------------|-------|--------|--------|
| 10  | *Inertia kg-m2 | 2       | 0.01~9999.99 |       |        |        |

b) 平衡系数,该参数对启动舒适感影响也比较大,需要被正确设置。如果发现舒适 感不佳,可以适当的增大或减小该参数以达到比较好的启动效果。

| No. | Symbol     | Default | Range | Since | Actual | Remark |
|-----|------------|---------|-------|-------|--------|--------|
| 22  | *Balance % | 47      | 0~77  |       |        |        |

c) 预转矩, 该参数对启动舒适感影响也比较大, 工地可以根据实际情况合理设置该参数, 以达到比较好的启动效果。

| No. | Symbol           | Default | Range  | Since | Actual | Remark |
|-----|------------------|---------|--------|-------|--------|--------|
| 20  | Pretorque Trim % | 100     | 50~150 |       |        |        |

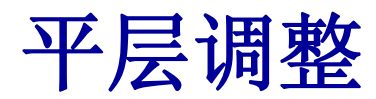

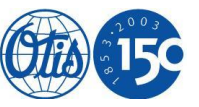

在保证井道位置成功自学习、以及擦板位置调整到位后,如果平层精度还 不是很好,可以通过以下2个参数进行再度调整:

| 32 ADJUSTMENT     | Min | Max | Default | Actual |
|-------------------|-----|-----|---------|--------|
| *VaneBias (10) mm | 7   | 13  | 10      |        |
| *Vane Hysteres mm | 0   | 20  | 0       |        |

- ➤ "VaneBias (10) mm",一般对于上下行两个方向每层都有高出或低于 平层的情况,可以调整这个参数加以校准。
- "Vane Hysteres mm",一般对于当单个方向有超出平层的情况,可以调整这个参数加以校准。调整规则一般为超出的数值除以2,即为这个参数的值。

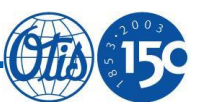

#### **502 Vel Tracking**

- •主机相序错误,更改"Motor Phase 0/1"
- 编码器问题或编码器连接有问题,检查编码器及相关接线
- •惯量设置不合适,参照指导一般把该参数设置到1.5~5之间
- "Start Gain Ot PU"设置不合理,由于ACD2 MRL标配了绳头的称重, 一般该参数设置为1
- "Track Error mm/s",可以适当增大该参数
- 抱闸没有打开,检查抱闸电路,包括抱闸电路元器件是否有问题,如SW、 BY

### 常见故障处理\_529&530

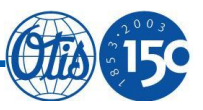

#### 529 No enc fdbck

- •编码器类型设置错误,更改编码器类型"Encoder Type 0/1"
- •编码器脉冲设置错误,更改编码器脉冲"Encoder PPR"

#### 530 No enc tmout

- •检查编码器及编码器接线
- •检查"Start Gain Ot PU"设置是否合理
- •检查惯量设置是否合理
- •检查抱闸电路,察看是否有元器件损坏或接线错误

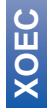

### 常见故障处理\_606 & 705

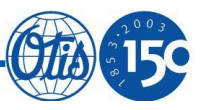

#### 606 Mtr Tmp Over

- 主机热敏线没有可靠连接至变频器
- •变频器GDCB板损坏

#### 705 E2 Invalid

• 变频器中有参数没有设置,这种情况多发生在软件升级后,多出了一些空 白参数,此时只要找出这些参数并正确设置一下就可以了。

X O E C X

### 常见故障处理\_520 & 400 & 401

### **15**0

#### **520 RIIbck Start**

- •增大惯量"Inertia kg-m2"
- 增大预转矩 "Pretorque Trim %"

#### 400&401 Brake SAS

- 抱闸开关设置不正确,检查参数"Brk Switch 0 4"
- 抱闸开关接线有错误
- 抱闸没有打开,检查抱闸回路
- •参数 "Brk Pick Time ms"、"Brk Setl Time ms"太小,适当增大

### 常见故障处理\_108 Inv HW Oct

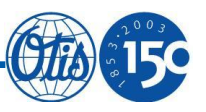

#### 108 Inv HW Oct

- 主机相序 "Motor Phase 0/1" 设置不对
- 抱闸没有打开,检查抱闸回路,及抱闸回路元器件,如SW、BY好坏
- 变频器损坏

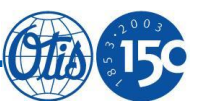

# Part3: RBI操作介绍

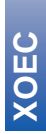

- 29 -

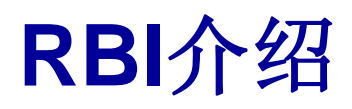

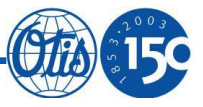

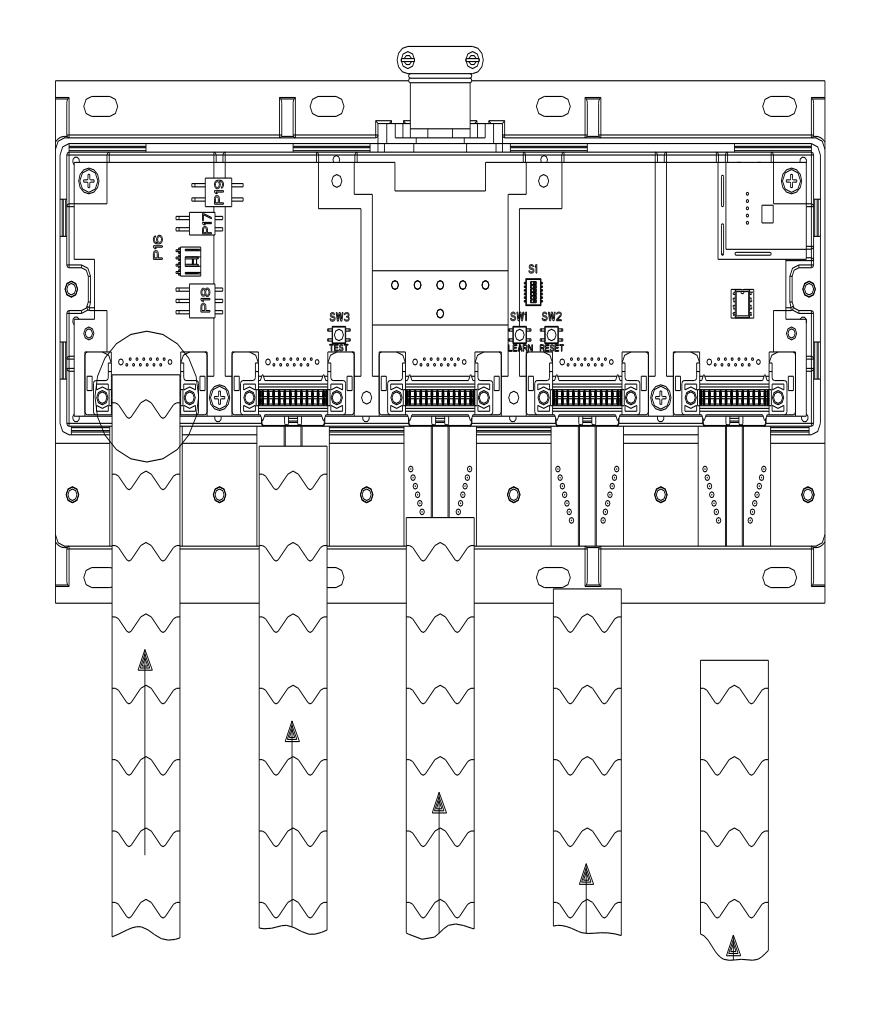

- ▶RBI装置是GeN2 电梯专用的、用于检测电梯 钢带好坏的装置。由负责钢带检测的集成电路 板单元和短接连接器组成。
- ▶当RBI安装完毕,并与电梯控制系统用合适的 接线方式连接后,集成电路板单元将检测钢带 的阻值。
- ➢RBI钢带检测装置有三种输出接口:离散信号接口、串行通讯接口、继电器触点接口。XOEC目前使用的都是继电器输出接口。

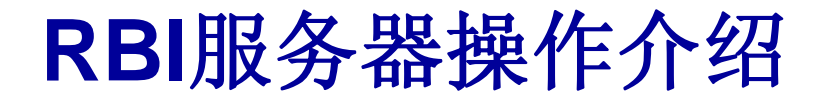

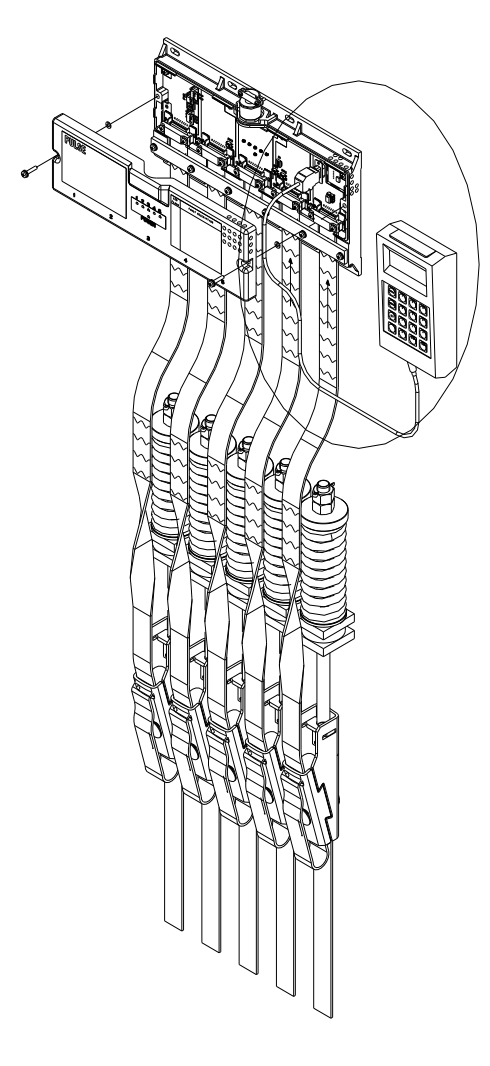

卸下RBI装置盖板,连接上SVT(service tool),便可以进入以下显示介面:

SELF TEST -OK- MECS-MODE

PRESS: <"M" >

RBI: xxx30934xxx Press F to start

&

Copyright (c)2005 Otis Elevator Co

PRESS: <"M" > <"F" >

Setup=1 View=2 Learn=3

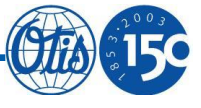

### RBI服务器结构

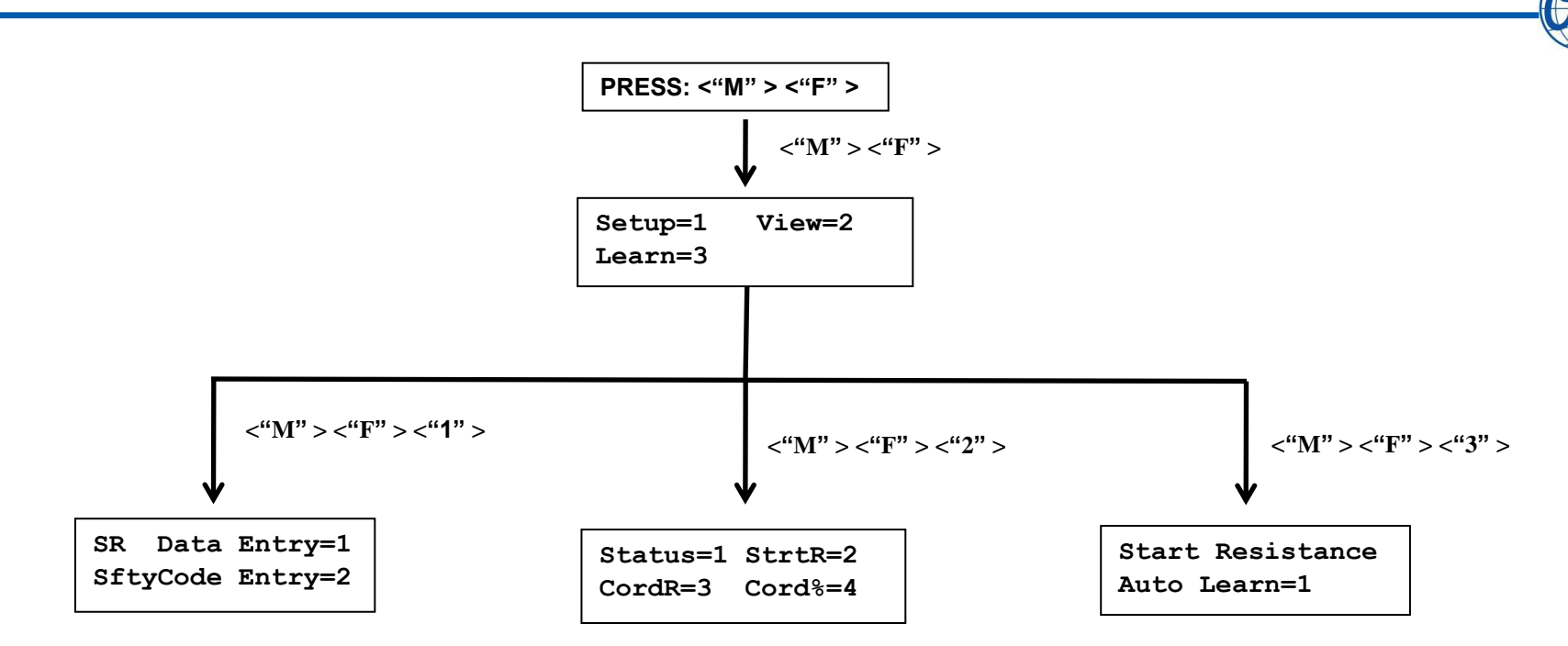

> Setup 菜单主要用于设置钢带的根数及钢带长度,从而获得钢带起始电阻;

- ➢ View菜单主要用于监控钢带状态,包括钢带电阻状态及故障状态;
- ▶ Learn菜单用于钢带自学习。

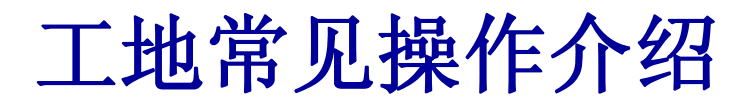

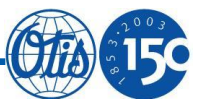

#### 用SVT自学习

| Kev Pressed                                | Screen Shown After                                                           |
|--------------------------------------------|------------------------------------------------------------------------------|
| ·<br>· · · · · · · · · · · · · · · · · · · | Key is Pressed                                                               |
|                                            | 键入后屏幕的显示                                                                     |
| 接上SVT 'Service<br>Tool' 后                  | SELF TEST<br>-OK- MECS-MODE                                                  |
| М                                          | RBI: xxx30934xxx<br>Press F to start<br>Copyright 2003,4<br>Otis Elevator Co |
| F                                          | Setup=1 View=2<br>Learn=3                                                    |
| 3                                          | Start Resistance<br>Auto Learn=1                                             |
| 1                                          | Are new Belts<br>Installed? (9=Y)                                            |
| 9                                          | Any Previous SRs<br>Erased OK? (9=Y)                                         |
| 9                                          | RBI System now<br>in Learn Mode                                              |

#### 用SVT来获得当前电阻值

| Key Pressed                      | Screen Shown After                                                           |
|----------------------------------|------------------------------------------------------------------------------|
| 键入                               | Key is Pressed                                                               |
| ·                                | 键入后屏幕的显示                                                                     |
| 接上SVT 'Service<br>Tool' 后        | SELF TEST<br>-OK- MECS-MODE                                                  |
| М                                | RBI: xxx30934xxx<br>Press F to start<br>Copyright 2003,4<br>Otis Elevator Co |
| F                                | Setup=1 View=2<br>Learn=3                                                    |
| 2                                | Status=1 StrtR=2<br>CordR=3 Cord%=4                                          |
| 3                                | Enter the Belt#<br>to View (1-5)                                             |
| B,PP=###.### Ohm<br>channel = <> | B是钢带的序号<br>PP是钢芯对序号                                                          |
| After entering CSB               | ###.###当前电阻值                                                                 |
| number (1 – 5) 输入                | 单位为欧姆                                                                        |
| 钢带的序号后                           |                                                                              |

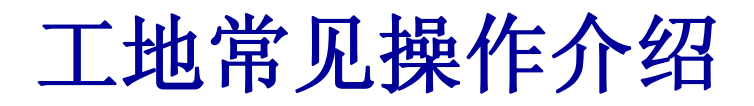

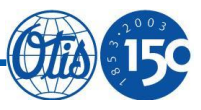

#### 用SVT来获得起始电阻值

| Key Pressed                                                                          | Screen Shown After Key is                                                    |
|--------------------------------------------------------------------------------------|------------------------------------------------------------------------------|
| 键入                                                                                   | Pressed                                                                      |
|                                                                                      | 键入后屏幕的显示                                                                     |
| 接上 TT<br>'Service Tool' 后                                                            | SELF TEST<br>-OK- MECS-MODE                                                  |
| М                                                                                    | RBI: xxx30934xxx<br>Press F to start<br>Copyright 2003,4<br>Otis Elevator Co |
| F                                                                                    | Setup=1 View=2<br>Learn=3                                                    |
| 2                                                                                    | Status=1 StrtR=2<br>CordR=3 Cord%=4                                          |
| 2                                                                                    | Enter the Belt#<br>to View (1-5)                                             |
| B, PP=###.### Ohm<br>channel = <><br>After entering CSB<br>number (1-5) 输<br>入钢带的序号后 | B是钢带的序号<br>PP是钢芯对序号<br>###.###起始电阻值<br>单位为欧姆                                 |

#### 用SVT来获得基于起始电阻值的百分比变化

| Key Pressed                 | Screen Shown After Key is Pressed                                            |
|-----------------------------|------------------------------------------------------------------------------|
| 键入                          | 键入后屏幕的显示                                                                     |
| 接上 TT 'Service<br>Tool' 后   | SELF TEST<br>-OK- MECS-MODE                                                  |
| М                           | RBI: xxx30934xxx<br>Press F to start<br>Copyright 2003,4<br>Otis Elevator Co |
| F                           | Setup=1 View=2<br>Learn=3                                                    |
| 2                           | Status=1 StrtR=2<br>CordR=3 Cord%=4                                          |
| 4                           | Enter the Belt#<br>to View (1-5)                                             |
|                             | B是钢带的序号                                                                      |
| B,PP=###.###%               | PP是钢芯对序号                                                                     |
| channel = <>                | ###.###基于起始电阻值的百分比                                                           |
| After entering CSB          |                                                                              |
| number (1 – 5) 输<br>入钢带的序号后 |                                                                              |

## 故障代码及原因分析

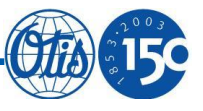

| 状态代码<br>LED指示灯的闪烁次数 | 故障描述                   | 详细故障描述               | 原因                             | 纠正动作<br>(工地人员应该检查)                      |
|---------------------|------------------------|----------------------|--------------------------------|-----------------------------------------|
|                     |                        |                      | 没有安装钢带                         | 不需要进行检查                                 |
|                     |                        |                      | 钢带短接问题                         | 检查钢带连接                                  |
| 0                   | 没有钢带被检测                | 自学习操作完成后没<br>有钢带被检测到 | 检测电路板问题                        | 更换电路板然后重新自<br>学习                        |
|                     |                        |                      | 钢带问题                           | 更换钢带然后重新自学<br>习                         |
| 1                   | 正常                     | 所有钢带检测正常             | -                              | -                                       |
| 2                   | 预留                     | 预留                   | -                              | -                                       |
| 3                   | 预留                     | 预留                   | -                              | -                                       |
| 4                   | 预留                     | 预留                   | -                              | -                                       |
|                     | 药数 冼宁再华纲               |                      | 钢带两侧连接问题                       | 检查所有钢带的连接情<br>况然后清除故障                   |
| 5                   | 5<br>顶警-确定更换钢<br>带的时间表 | 报警状态                 | 钢带接近预期的使用寿<br>命,钢带可能有磨损的<br>部分 | 视觉检查钢带的外观损<br>坏程度。在最长1年的时<br>间里制定钢带更换计划 |
|                     | 警报-马上更换钢<br>带          | 警报状态                 | 钢带两侧连接问题                       | 检查所有钢带的连接情<br>况然后清除故障                   |
| 6                   |                        |                      | 钢带达到预期的使用寿<br>命,钢带可能有磨损的<br>部分 | 不允许电梯进行服务运<br>行,直到所有的钢带被<br>更换          |

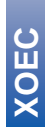

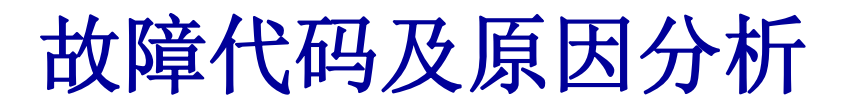

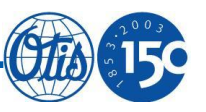

| 7  | 检查RSL连接和系<br>统连接     | RSL接线错误或者RSL通<br>讯失败                   | RSL功能没系统支持或者接<br>线错误 | 如果连接正确,检查外部<br>RSL系统;如果RSL系统没<br>有连接,检查DIP开关,当<br>S1被设置为0时,RSL接口<br>无效 |
|----|----------------------|----------------------------------------|----------------------|------------------------------------------------------------------------|
|    |                      |                                        | 检测板上的RSL接线问题         | 检查检测板上的RSL接线                                                           |
|    |                      |                                        | 检测板问题                | 更换新的检测板,保留现<br>有EEPROM                                                 |
| 8  | 不使用的                 | -                                      | -                    | _                                                                      |
| 9  | EEPROM故障             | 数 据 存 档 失 败 。<br>EEPROM中无效的初始<br>电阻值引起 | EEPROM 被损坏           | 使用空白EEPROM更换,<br>然后重起系统                                                |
| 10 | 更换电路板,保留<br>现有EEPROM | 电路板损坏                                  | 电路板上的快速存储器被<br>损坏    | 更换电路板,保留现有<br>EEPROM                                                   |
|    | 钢带连接问题               | 自学习操作中发现钢带<br>连接问题                     | 钢带两端连接问题             | 正确的连接钢带然后重新<br>自学习                                                     |
| 11 |                      |                                        | 有缺陷的检测板或者钢带          | 更换检测板重新自学习,<br>如果问题依然存在,请更<br>换钢带                                      |
|    | 初始电阻错误               | 在自学习操作过程中,<br>钢芯的初始电阻值非常               | 钢带两端连接问题             | 正确的连接钢带然后重新<br>自学习                                                     |
| 12 |                      |                                        | 有缺陷的检测板              | 更换检测板重新自学习                                                             |
|    |                      | 入<br>                                  | 有缺陷的钢带               | 更换钢带重新自学习                                                              |
| 10 |                      | 检测单元检测到环境温                             | 环境温度过高               | 环境温度必须被控制在55<br>℃以下                                                    |
| 12 | 开迫血度也同               | 度过高                                    | 如果环境温度正常,则检<br>测板有问题 | 更 换 检 测 板 保 留 现 有<br>EEPROM                                            |
| 14 | 不使用的                 | -                                      |                      |                                                                        |
| 15 | 准备状态                 | 钢带检测装置已经处于<br>准备状态,但是未开始<br>检测功能       | 需要自学习操作              | 上电后一切正常;没有处<br>于检测状态;需要自学习<br>操作                                       |

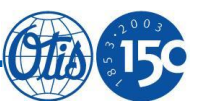

# Part4:软件升级操作

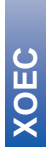

- 37 -

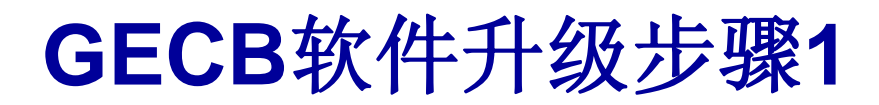

ACD2 MRL的GECB软件升级可以有2种方式:

- 1,使用SVT通过厅外的SPBC操作;
- 2,直接在井道中通过将SVT插到GECB上进行操作。

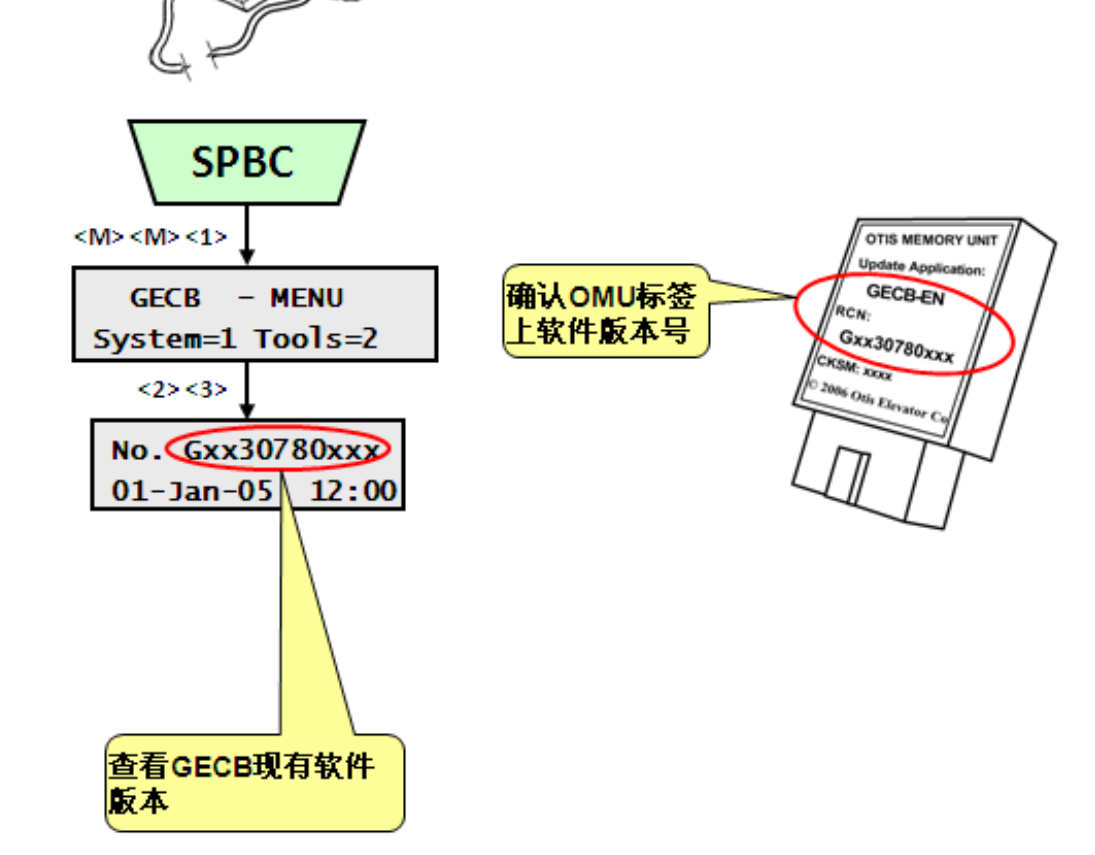

请在升级软件之前先查看 GECB中现有的软件版本 号,以及OMU标签上的软 件版本,以确认是否需要 升级、或升级的软件版本 是否正确。

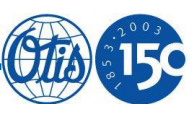

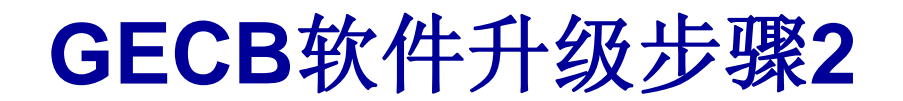

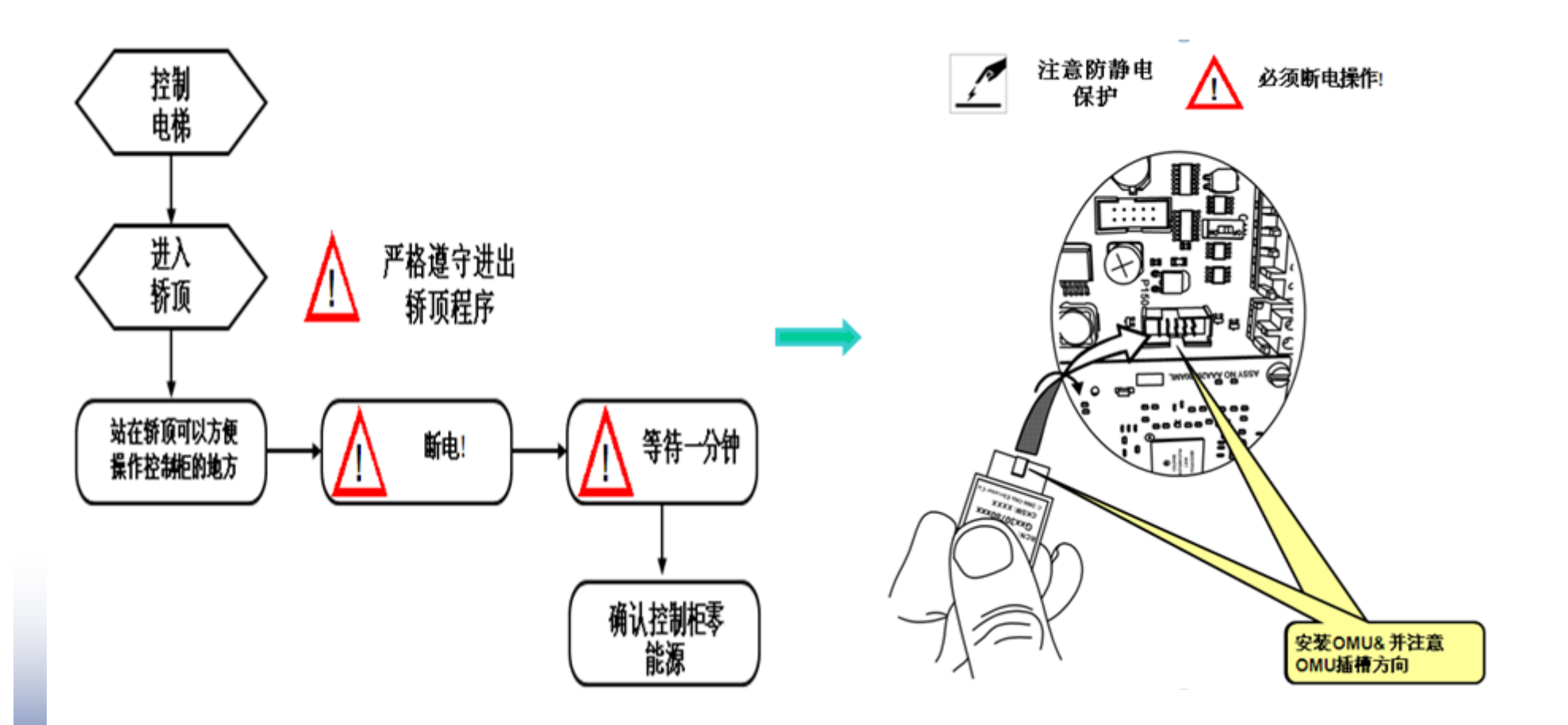

### GECB软件升级步骤3

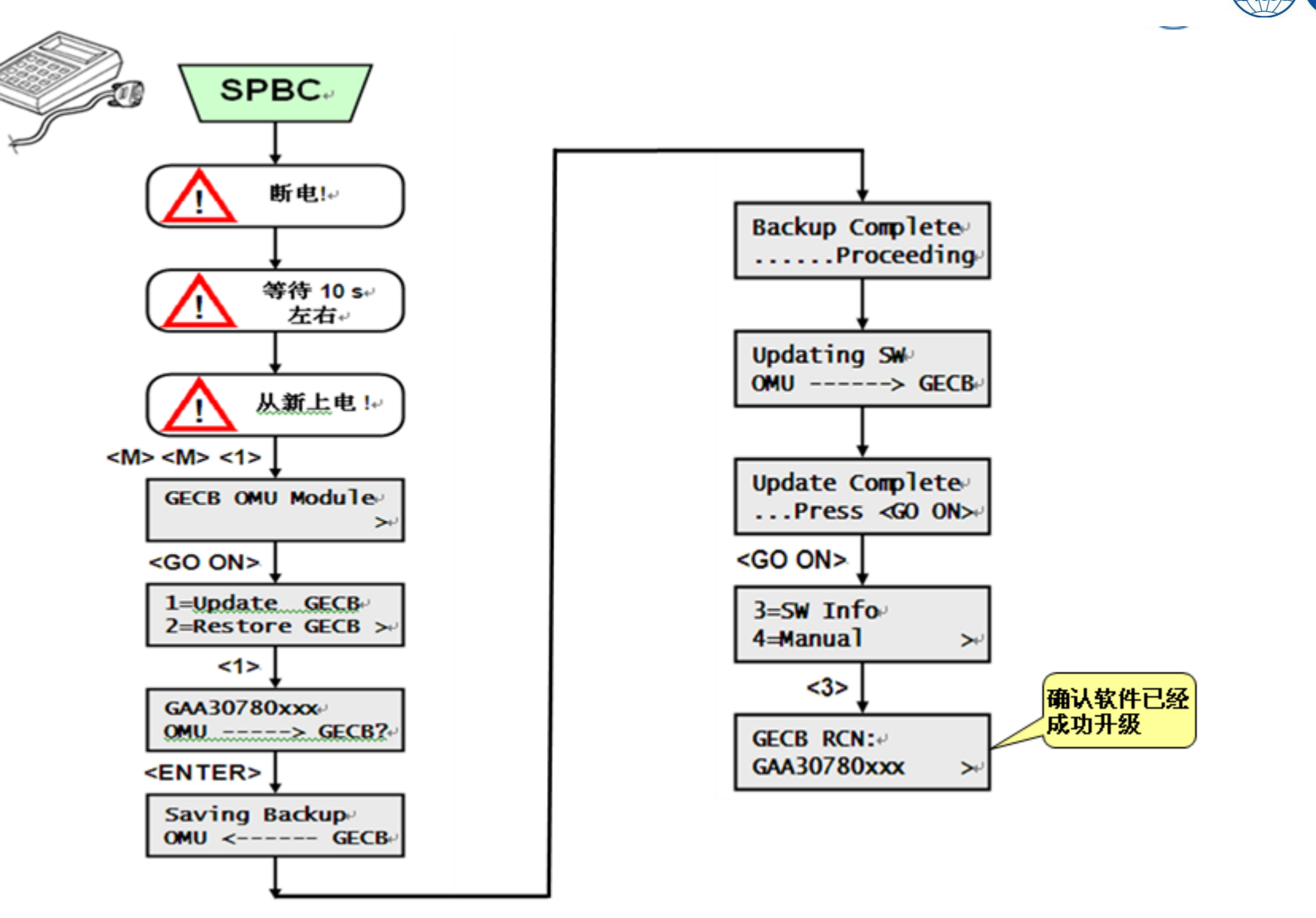

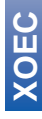

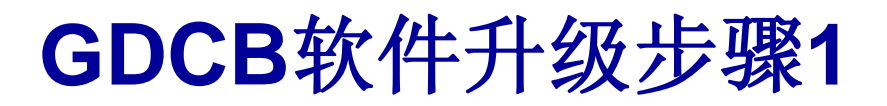

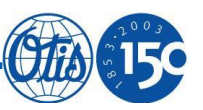

ACD2 MRL的变频器软件升级与GECB一样,可以通过以下2种方式操作:

1,使用SVT通过厅外的SPBC操作;

2,直接在井道中通过将SVT插到GECB上进行操作。

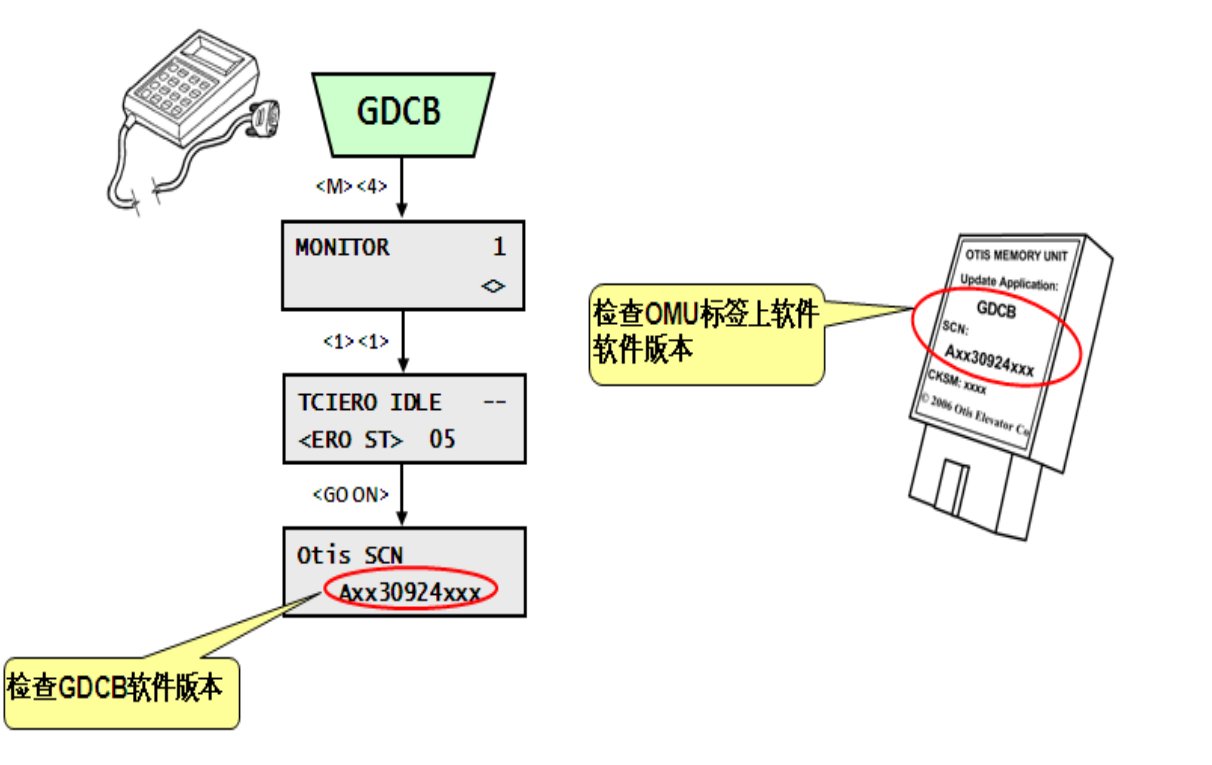

请在升级软件之前先查看 GDCB中现有的软件版本 号,以及OMU标签上的软 件版本,以确认是否需要 升级、或升级的软件版本 是否正确。

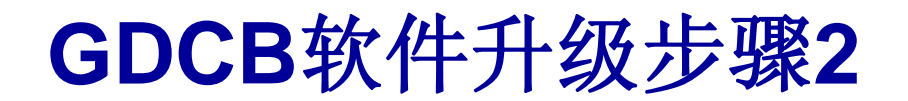

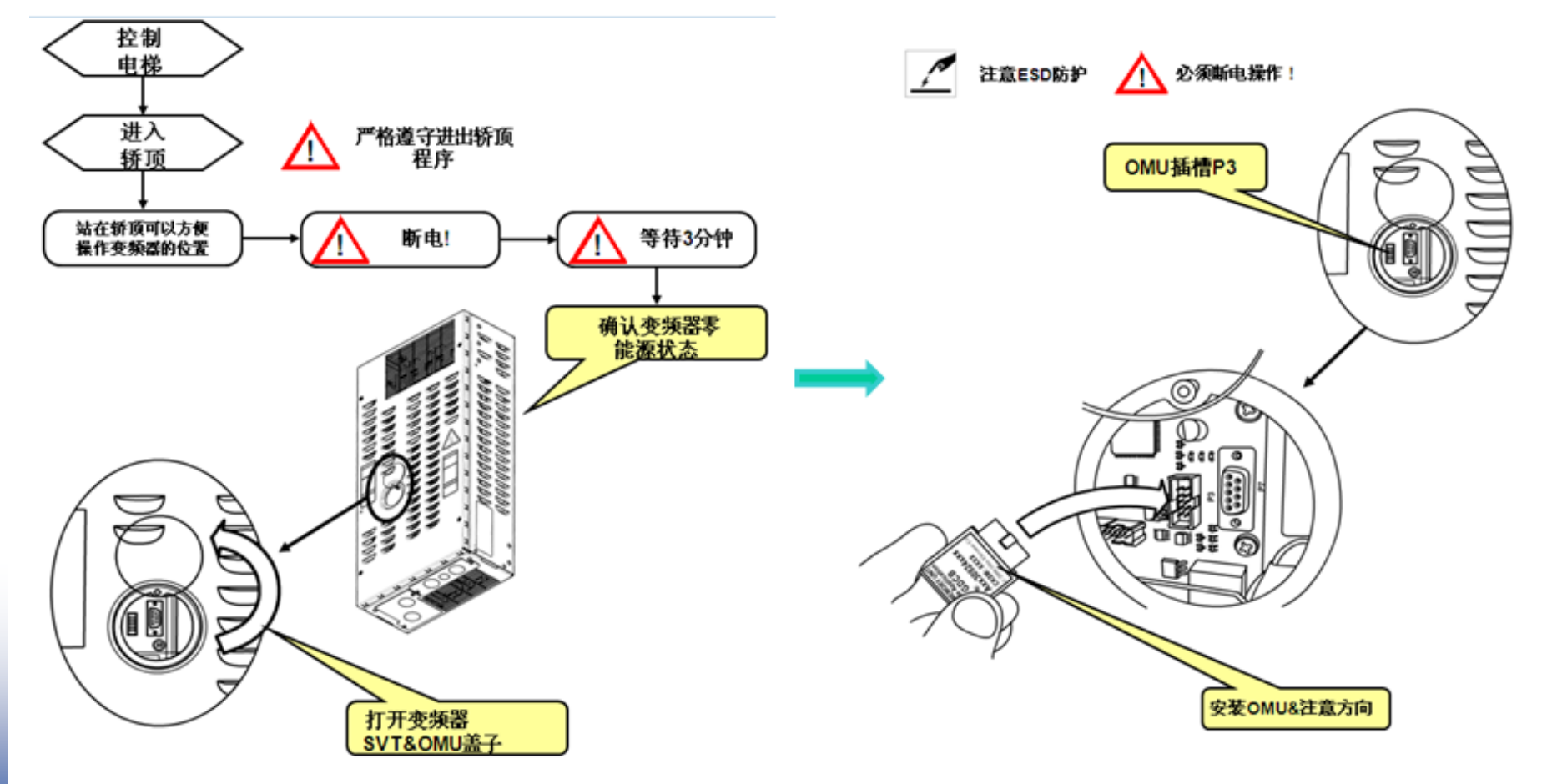

XOEC

### GDCB软件升级步骤3

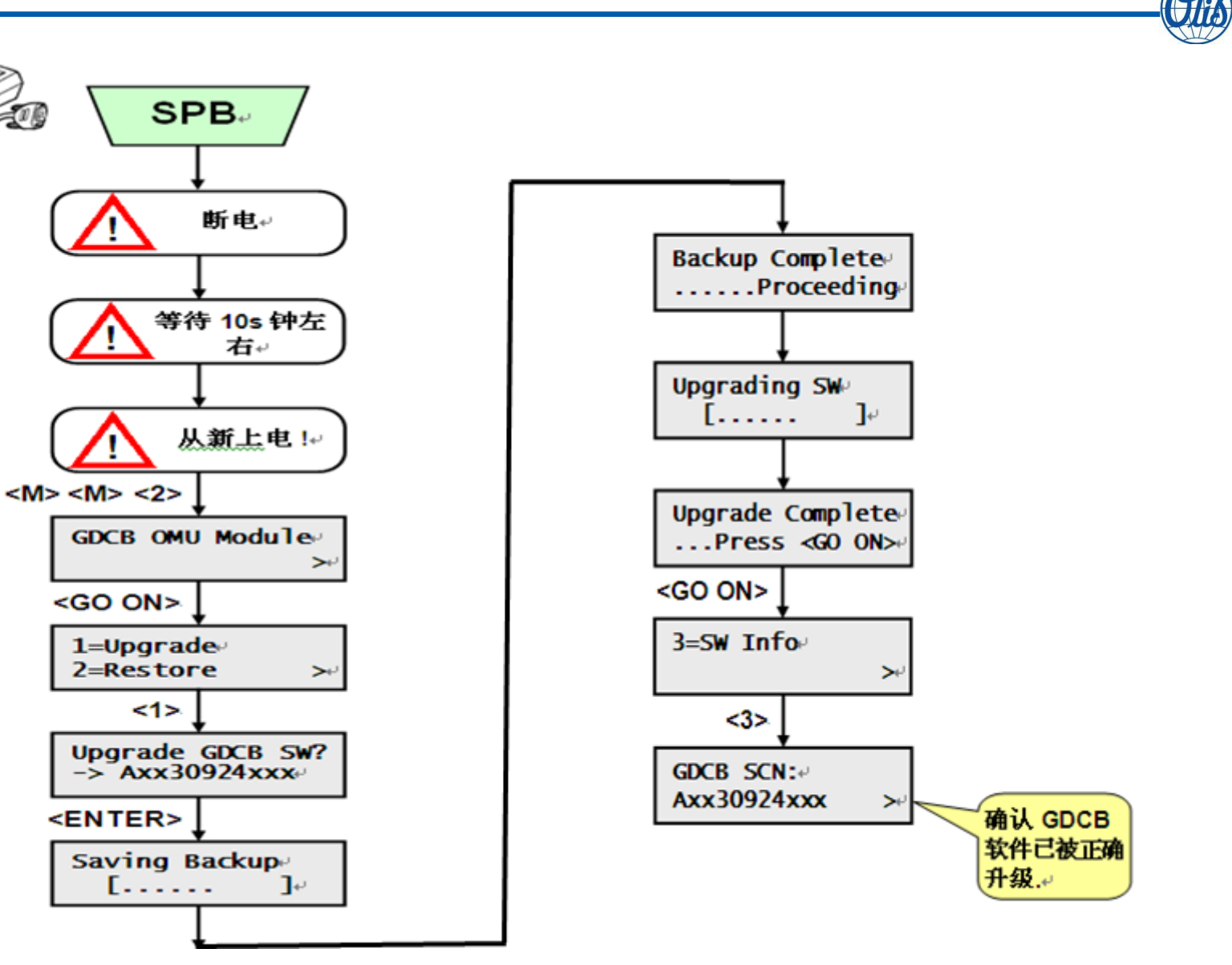

XOEC

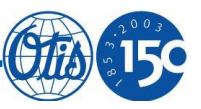

# Part5: SPBCII介绍

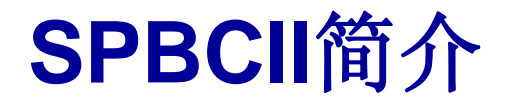

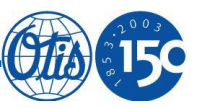

- ➢SPBCII 用于实现无机房电梯接口操作、以及松闸操作等功能。通过SPBCII可以很 方便的实现对变频器、GECB的操作;
- > SPBCII提供了丰富的LED指示灯信息,时时显示电梯的状态;
- > SPBCII提供了丰富的按键,可以实现对电梯的多种操作;
- ▶ 可实现对48VDC抱闸电压的GeN2主机实施松闸操作。

目前SPBCII仅用于ACD2 MRL控制系统电梯。

### SPBCII 常用功能按钮介绍

| Button    | Description | Type SPBC |
|-----------|-------------|-----------|
| CCTL      | 呼梯至顶层按钮     | Push      |
| CCBL      | 呼梯至底层按钮     | Push      |
| CHCS      | 取消外招        | Push      |
| DDO       | 屏蔽开门操作      | Push      |
| REB       | 远程操作使能按钮    | Shift     |
| REB & RTB | 限速器测试按钮     | Push      |
| REB & RRB | 限速器复位按钮     | Push      |

Note:

RTB或RRB操作时,必须同时按住REB按钮,否则操作无效。

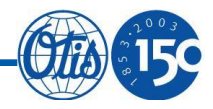

### SPBCII 各状态指示灯介绍

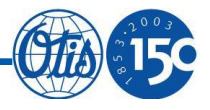

| LED  | description |
|------|-------------|
| GRP  | 群控模式        |
| NOR  | 正常模式        |
| INS  | 检修模式        |
| ES   | 急停,安全断掉     |
| DW   | 门锁不通        |
| DFC  | 门锁不通        |
| DOL  | 开门到位        |
| DOB  | 开门信号        |
| CCTL | 呼梯至顶楼       |
| CCBL | 呼梯至底楼       |
| CHCS | 屏蔽外招        |
| DDO  | 屏蔽开门操作      |
| RTB  | 限速器测试       |
| RRB  | 限速器复位       |

SPBCII上各状态灯和控制柜内GECB是一致的,因此可以方便的通过SPBC 上各信号灯的状态去查看当前电梯的状态。

### SPBCII电池充电功能

LED描述状态BAT-CHARGE电池快速充电 / 充电前的检查●\*MAINTENANCE电池电量充满后的浮充●●FAULT快速充电/充电前的检查/浮充 有问题○BAT-MODESPBC使用控制柜供电○

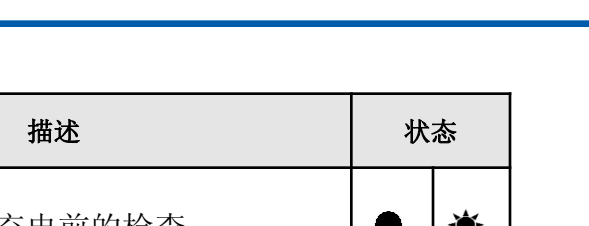

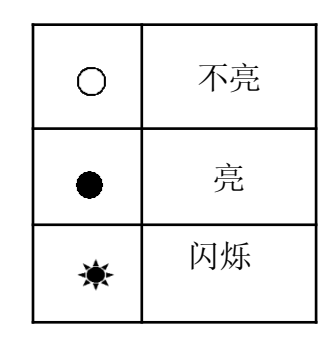

#### Note:

电池需要辅助充电。当进行操作前,电池必须先要充电最少8小时(整晚)。当电梯的 电源被切断后,电池会供应给SPBCII,SPBCII会消耗电池的电能。

当电梯长时间断电(大于6小时)时,请将电池与SPBCII切断,并不要忘记当恢复电梯 供电时恢复电池与SPBCII的连接!

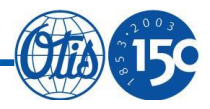

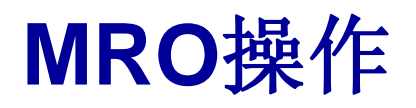

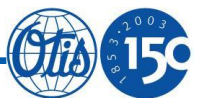

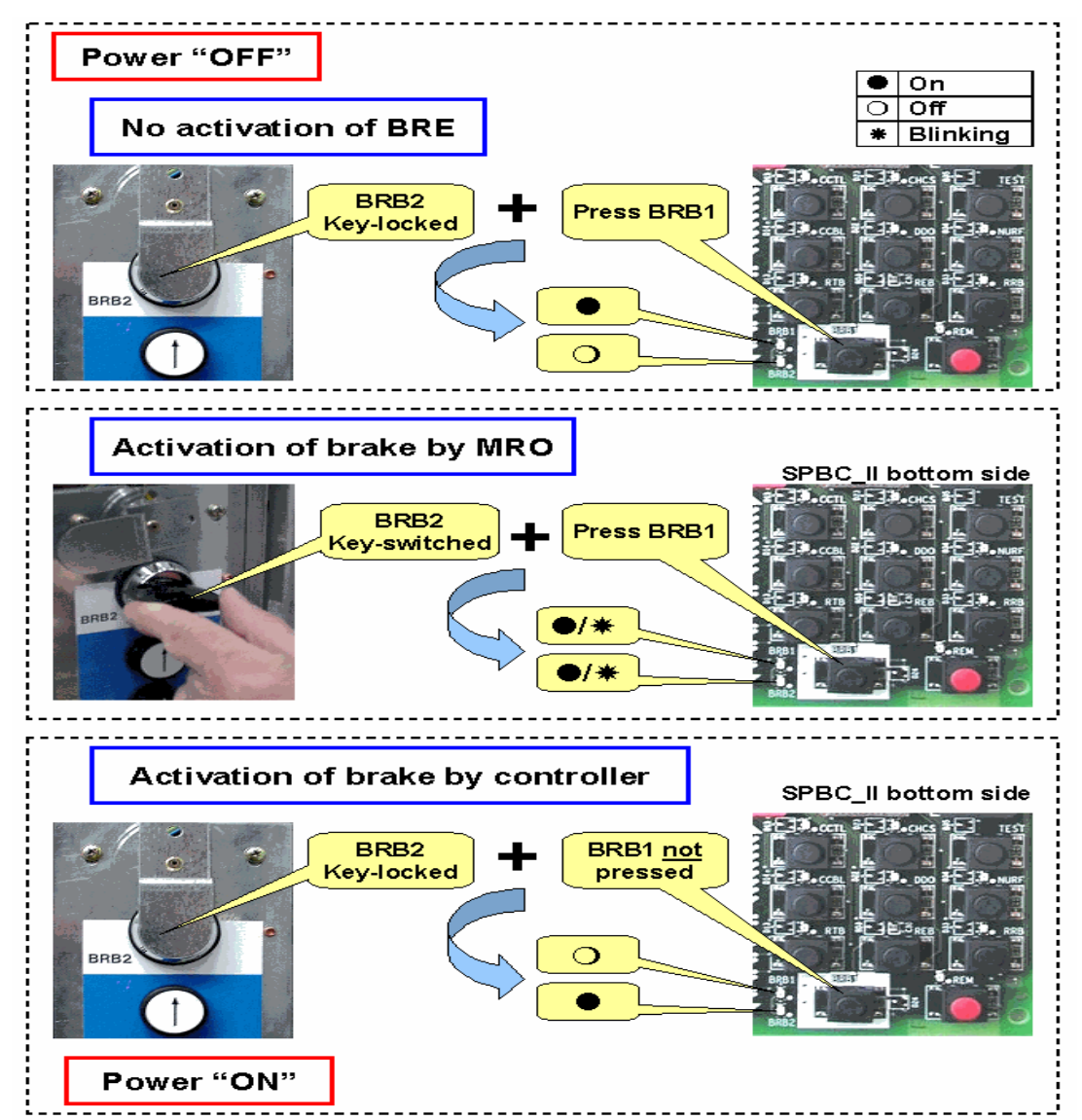

### 松闸操作步骤:

- 1,断电,并确认电梯处于零能源状态
- 2,钥匙开关(BRB2)拨到"ON"位置

#### 3,按住BRB1按钮

#### Note:

松闸至平层时,轰鸣器会响起, 此时可以停止松闸操作,开门 放人。如果继续松闸,则电梯 会继续点动运行,远离平层位 置。

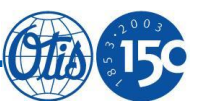

# Part6: 附录

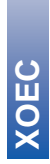

- 50 -

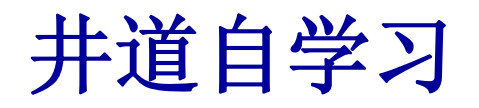

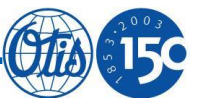

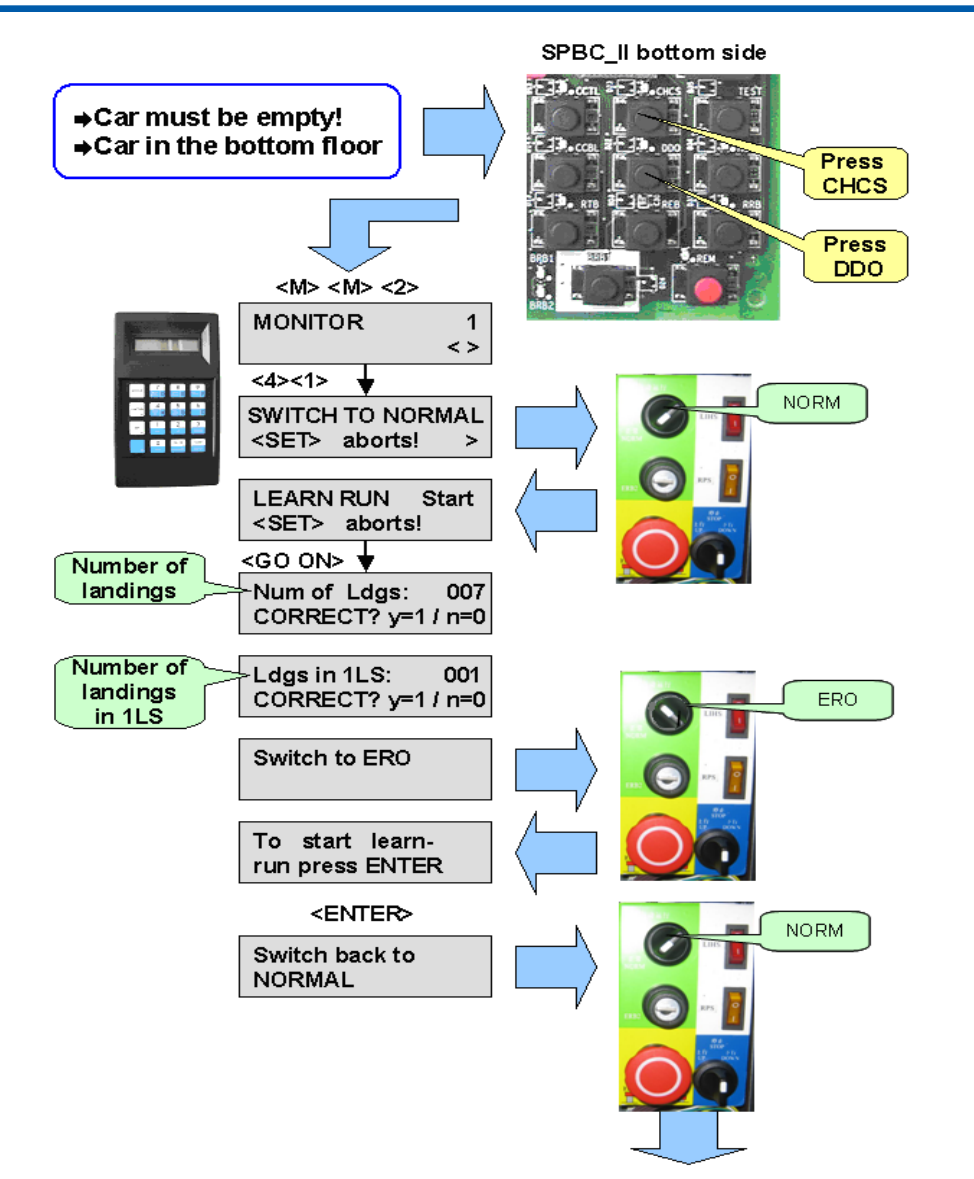

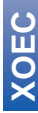

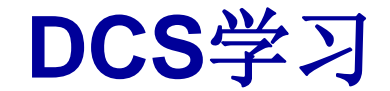

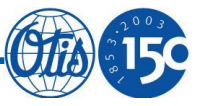

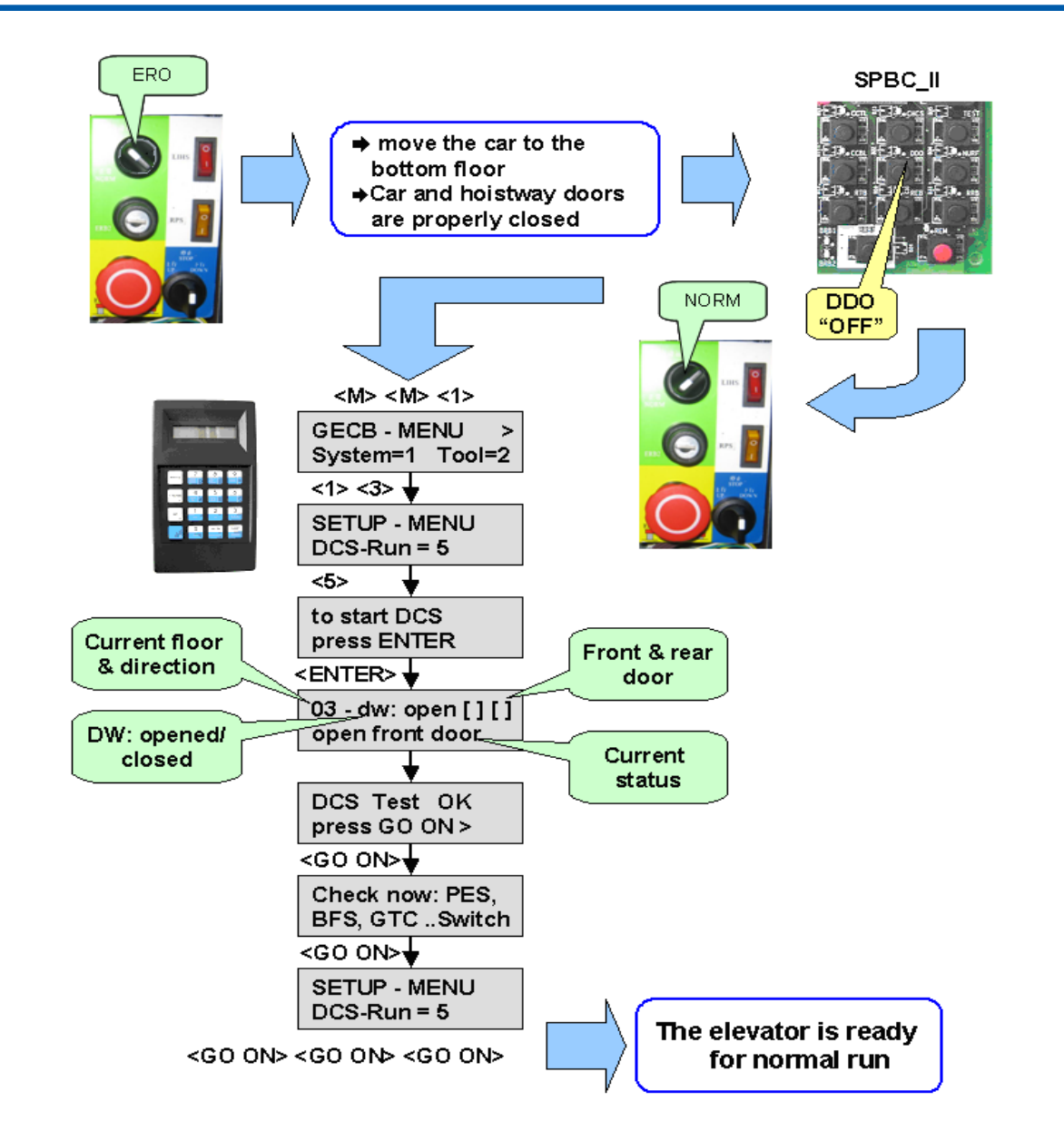

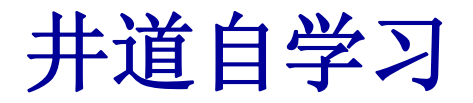

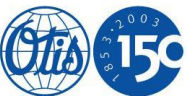

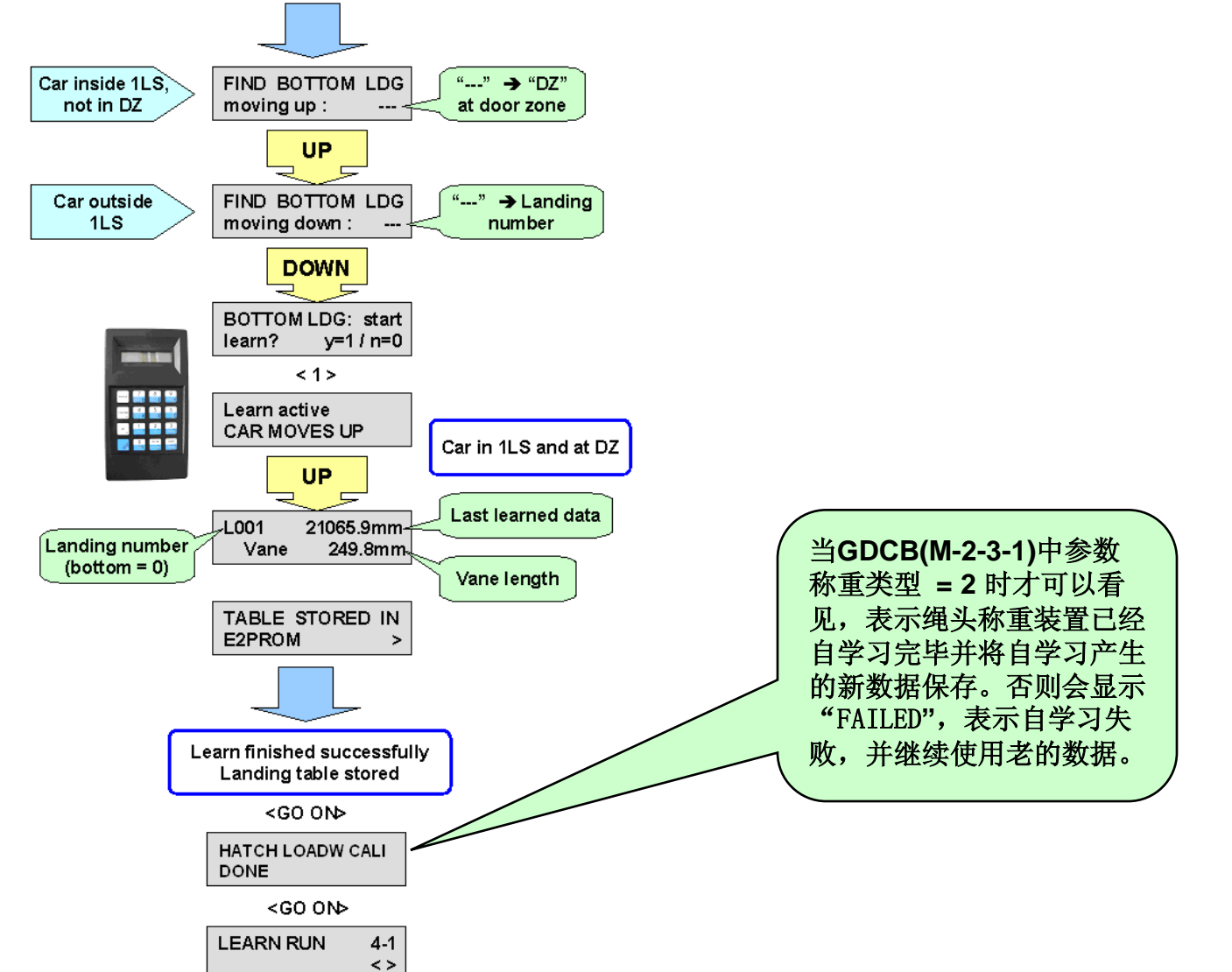

### 提前开门和再平层功能设置

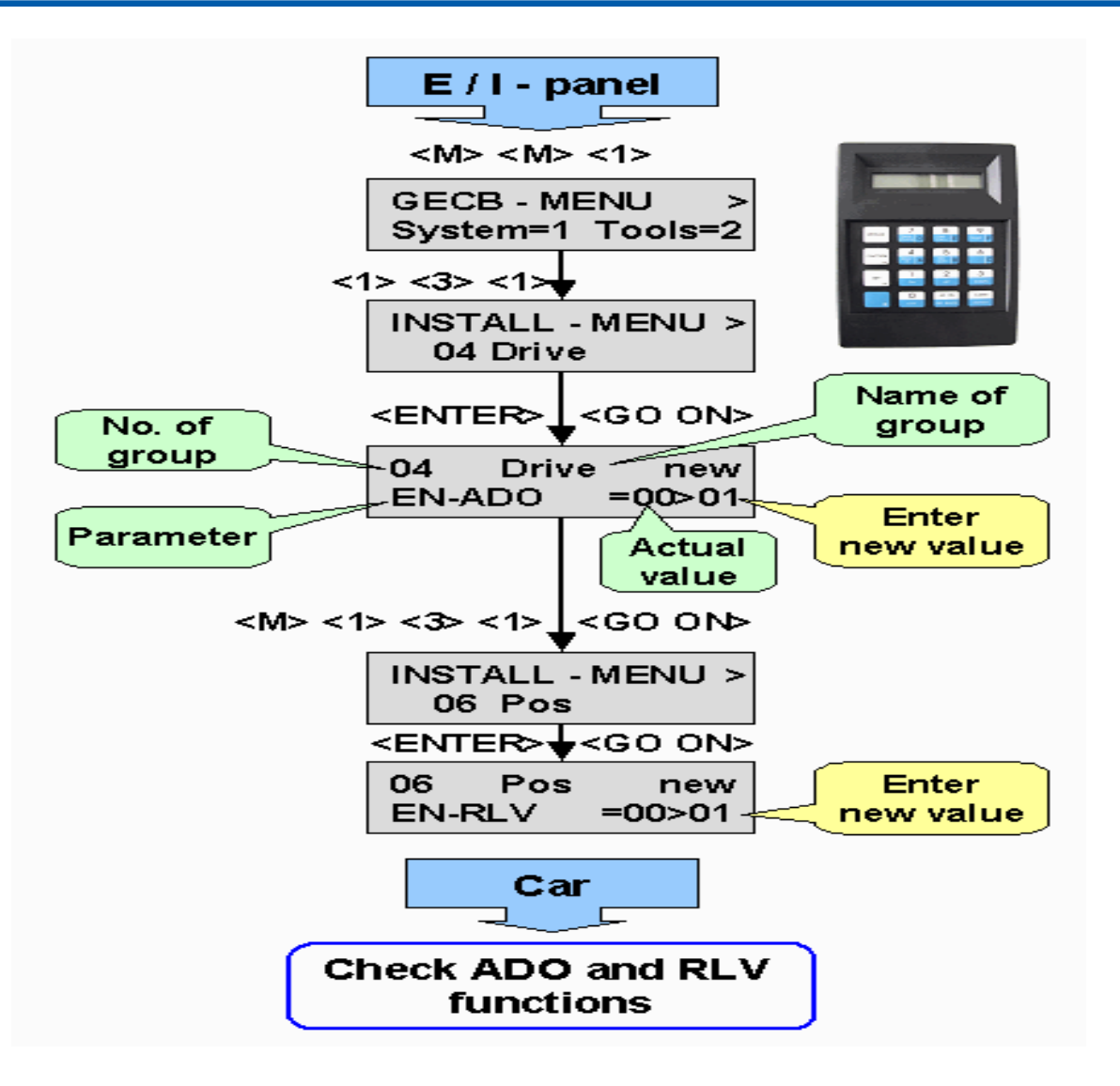

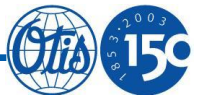

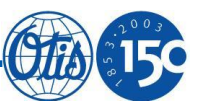

# The End! Thanks

XOEC